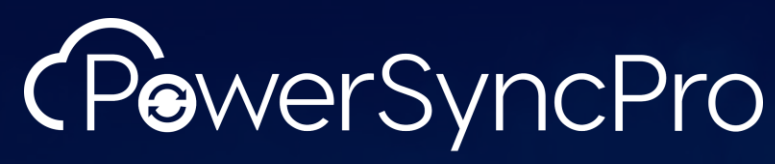

Integrate. Collaborate. Migrate.

## **Installation Guide**

PowerSyncPro Migration Agent

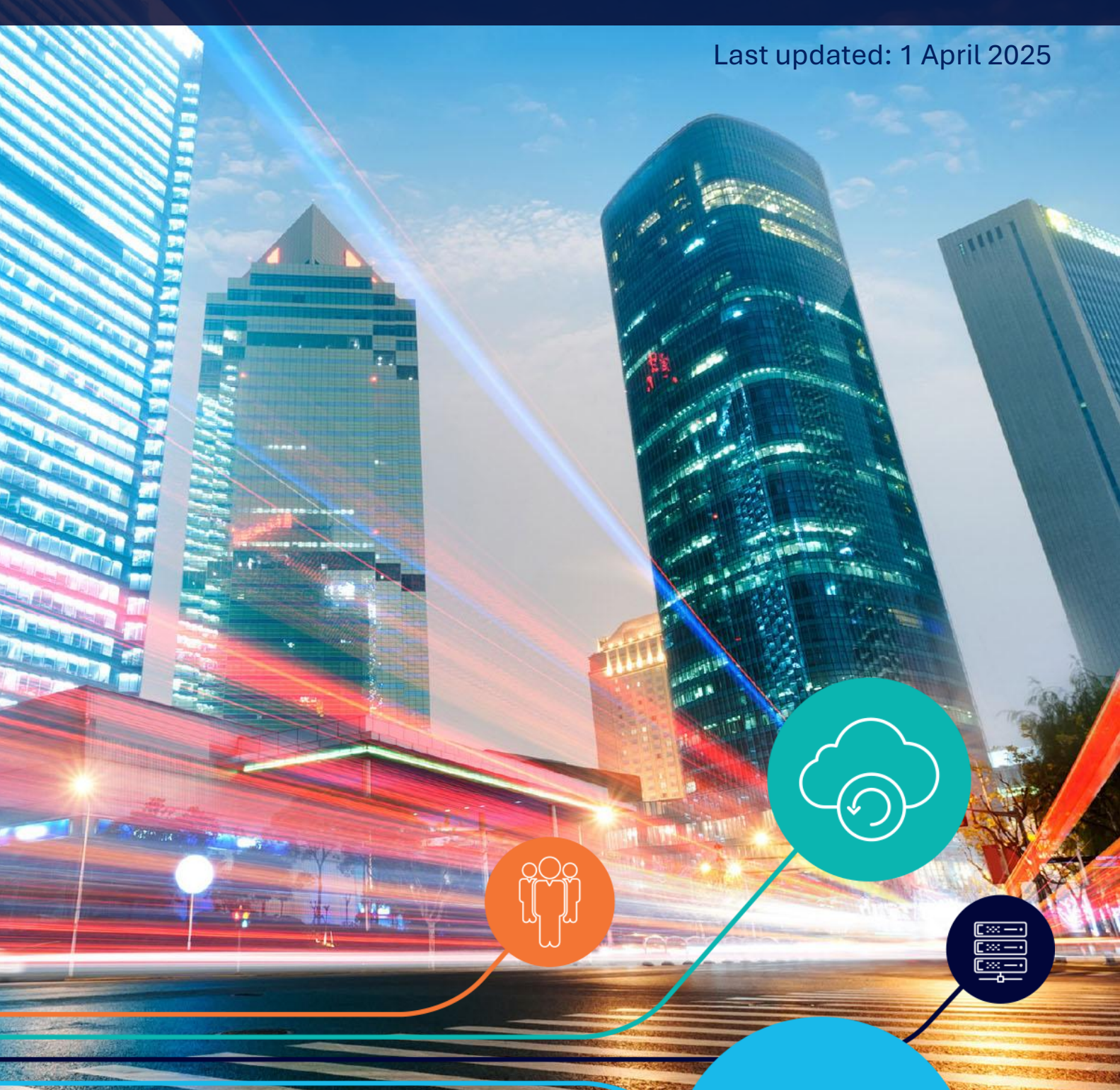

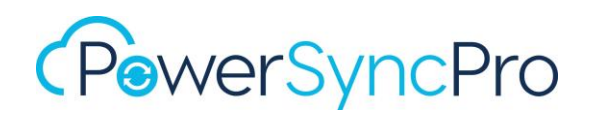

## Contents

| Purpose of this document                                                        |
|---------------------------------------------------------------------------------|
| Before you start                                                                |
| PowerSyncPro Server                                                             |
| PowerSyncPro Migration Agent Source Files                                       |
| Prerequisites                                                                   |
| Prerequisites installed in advance separately6                                  |
| PowerSyncPro Migration Agent Install file without .NET6                         |
| PowerSyncPro Migration Agent Installer with prerequisites bundle (Recommended)6 |
| Local Agent Download7                                                           |
| msi7                                                                            |
| msi with .Net (Recommended)7                                                    |
| Installing the PowerSyncPro Migration Agent8                                    |
| Push Deployment8                                                                |
| User Interface - Local attended installation8                                   |
| Force Register                                                                  |
| Silent Install - Installation Switches for MSI 12                               |
| Checking a Successful Installation13                                            |
| Default Installation Directory13                                                |
| ProgramData Directory13                                                         |
| Add/Remove Programs14                                                           |
| Services14                                                                      |
| Confirm Agent Registration15                                                    |
| Event Logs                                                                      |
| Certificate Store                                                               |
| Confirm Access to PowerSyncPro Server endpoint                                  |
| Upgrading PowerSyncPro Migration Agent                                          |
| Repairing PowerSyncPro Migration Agent                                          |

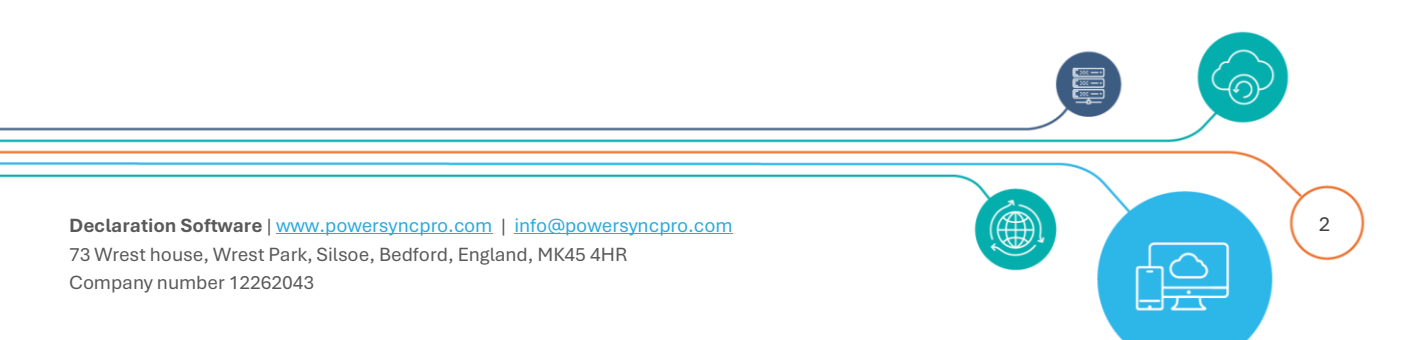

| Uninstalling PowerSyncPro Migration Agent                                                                                                    | 27     |
|----------------------------------------------------------------------------------------------------|--------|
| Add/Remove Programs                                                                                                    | 27     |
| User Interface uninstall                                                                                                    | 27     |
| Command Line Uninstall                                                                                                    | 30     |
| Troubleshooting                                                                                                    | 31     |
| .NET Desktop Runtime not installed                                                                                                    | 31     |
| Re-registering the deleted database agent                                                                                                    |        |
| Force Register                                                                                                    |        |
| PSP Migration Agent Endpoint not allowed on PSP Server Firewall                                                                                                    | 37     |
| Create a Firewall Rule                                                                                                    | 38     |
| Intune Ann Denlovment                                                                                                    | 42     |
|                                                                                                    |        |
| Select app type                                                                                                    |        |
| Select app type<br>Line-of-business app                                                                                                    |        |
| Select app type<br>Line-of-business app<br>App package file                                                                                                    |        |
| Select app type<br>Line-of-business app<br>App package file<br>Choose the PSPMigrationAgentInstaller.msi                                                                                       |        |
| Select app type<br>Line-of-business app<br>App package file<br>Choose the PSPMigrationAgentInstaller.msi<br>Command-line arguments                                                             | 42<br> |
| Select app type<br>Line-of-business app<br>App package file<br>Choose the PSPMigrationAgentInstaller.msi<br>Command-line arguments<br>Intune Required App v Available App for enrolled devices | 42<br> |

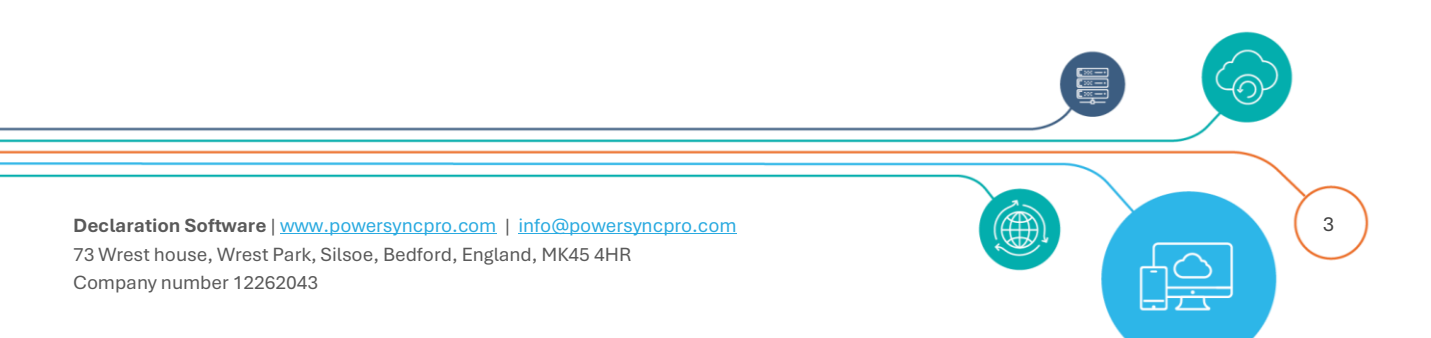

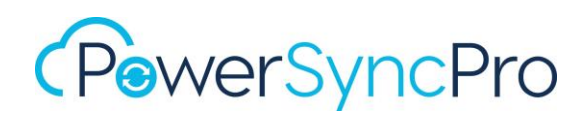

## Purpose of this document

This document describes how to install the PowerSyncPro Migration Agent on a Windows 10 or 11 workstation.

## Before you start

There are additional documents that you should read and refer to in advance. These are the prerequisites document and the configuration guide which can be obtained from the following locations:

PowerSyncPro Migration Agent Release Notes https://downloads.powersyncpro.com/current/PSPMA-ReleaseNotes.pdf

PowerSyncPro Migration Agent Prerequisites https://downloads.powersyncpro.com/current/PSPMA-Prerequisites.pdf

PowerSyncPro Migration Agent Configuration Guide https://downloads.powersyncpro.com/current/PSPMA-ConfigurationGuide.pdf

Please ensure you have read the prerequisites document and are building a supported scenario for PowerSyncPro.

## PowerSyncPro Server

It is a mandatory requirement to have a PowerSyncPro Server deployed. The migration agent is not designed to be a standalone utility.

It is the PowerSyncPro Server console where you will create Runbooks and Batches that are used by the PowerSyncPro Migration Agent running on the Windows workstations.

A Directory Sync Profile that matches users in the source and target environment is a requirement to successfully re-permission Windows user profiles on workstations based on their source and target SID.

You can find the PowerSyncPro Server documentation here: **PowerSyncPro Server Release Notes** 

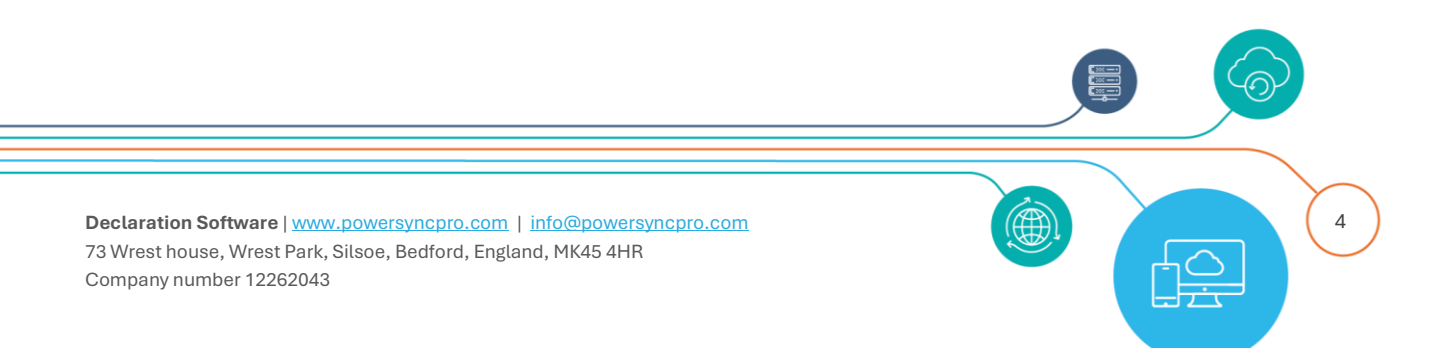

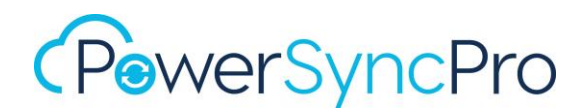

## https://downloads.powersyncpro.com/current/PSPSync-ReleaseNotes.pdf

## **PowerSyncPro Migration Server Prerequisites**

https://downloads.powersyncpro.com/current/PSPSync-Prerequisites.pdf

PowerSyncPro Migration Server Installation Guide

https://downloads.powersyncpro.com/current/PSPSync-InstallationGuide.pdf

PowerSyncPro Migration Server Configuration Guide https://downloads.powersyncpro.com/current/PSPSync-ConfigurationGuide.pdf

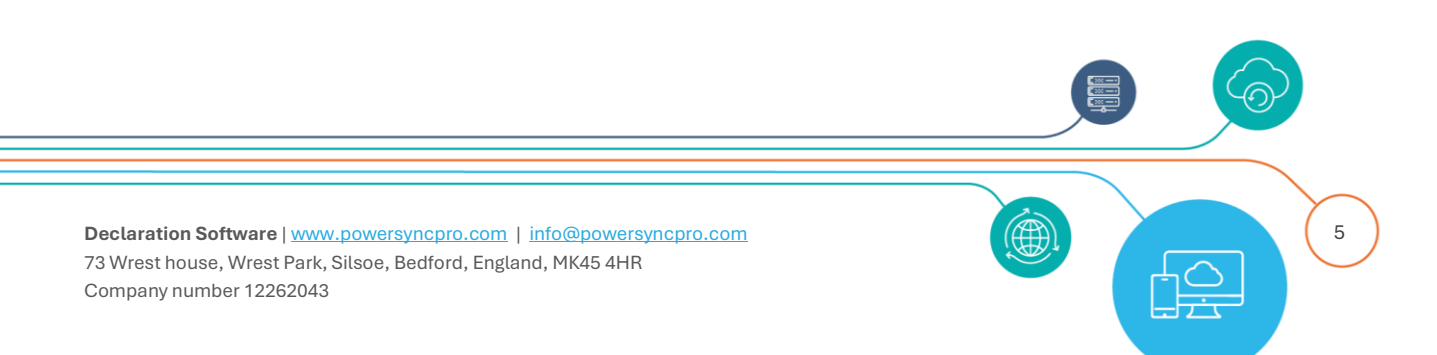

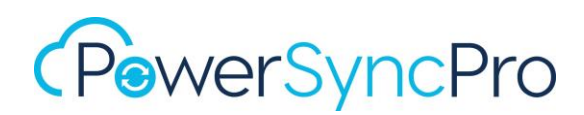

## PowerSyncPro Migration Agent Source Files

The installation files required for the Migration Agent are available from the resources and documentation section of the PowerSyncPro website <u>PowerSyncPro - Documentation</u> or directly from the PowerSyncPro Server itself.

## Prerequisites

.NET Desktop Runtime 8.x is a required prerequisite to be installed on the Windows workstation alongside the PowerSyncPro software.

## Prerequisites installed in advance separately

Download .NET 8.0 (Linux, macOS, and Windows) (microsoft.com)

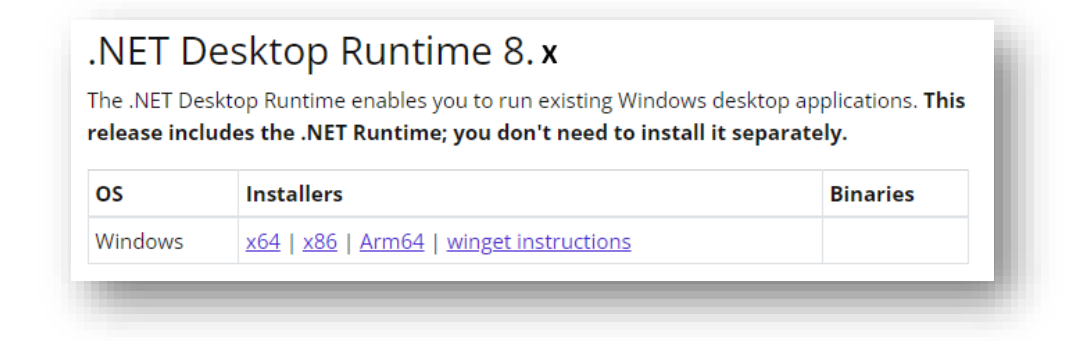

## PowerSyncPro Migration Agent Install file without .NET

Download the latest installation file from: https://downloads.powersyncpro.com/current/PSPMigrationAgentInstaller.msi

This MSI does **NOT** install the .NET 8.x Desktop Runtime prerequisites. You can use this if you already have the pre-requisites installed on the Windows Workstations.

## This file is circa 12.5 MB

## PowerSyncPro Migration Agent Installer with prerequisites bundle (Recommended)

You can install the following MSI that includes the .NET 8.x components: https://downloads.powersyncpro.com/current/PSPMigrationAgentInstallerSelfContained.msi

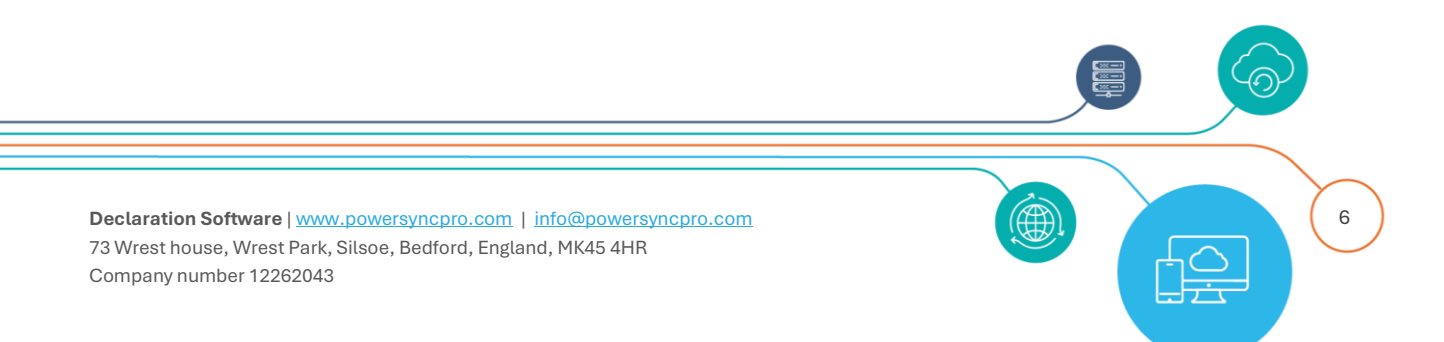

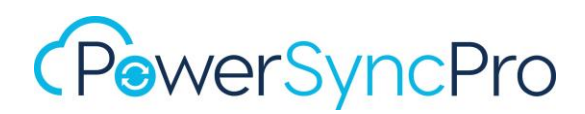

This MSI contains the .NET 8.x Desktop Runtime prerequisites. Due to this, the MSI is larger. The installation will deploy the .NET Desktop Runtime files that are required in the PowerSyncPro installation directory only. This means that if the Agent is uninstalled, it will remove the pre-requisites used as well.

## This file is circa 126 MB

## Local Agent Download

The MSI installers are also able to be downloaded directly from the PowerSyncPro Server that you will have installed from above. The URLs can be crafted from the PSP Server hostname or DNS A record and accessed directly from the Windows workstations as needed.

|                       | <b>msi</b><br>MSI without prerequisites.                                                                                            |
|-----------------------|----------------------------------------------------------------------------------------------------|
| (PewerSyncPro         | Direct URL<br>https://[your_psp_server_fqdn]:5001/downloads/PSPMigration                                                            |
| 2 Dashboard           | AgentInstaller.msi                                                                                                    |
| 🛓 Download Agent 🛛 👻  | msi with .Net (Recommended)                                                                                                    |
| 📩 msi 🛃 msi with .Net | This MSI also contains the .NET 8.x Desktop Runtime prerequisites.                                                                  |
|                       | <b>Direct URL</b><br>https:// <mark>[your_psp_server_fqdn]</mark> :5001/downloads/self-<br>contained/PSPMigrationAgentInstaller.msi |

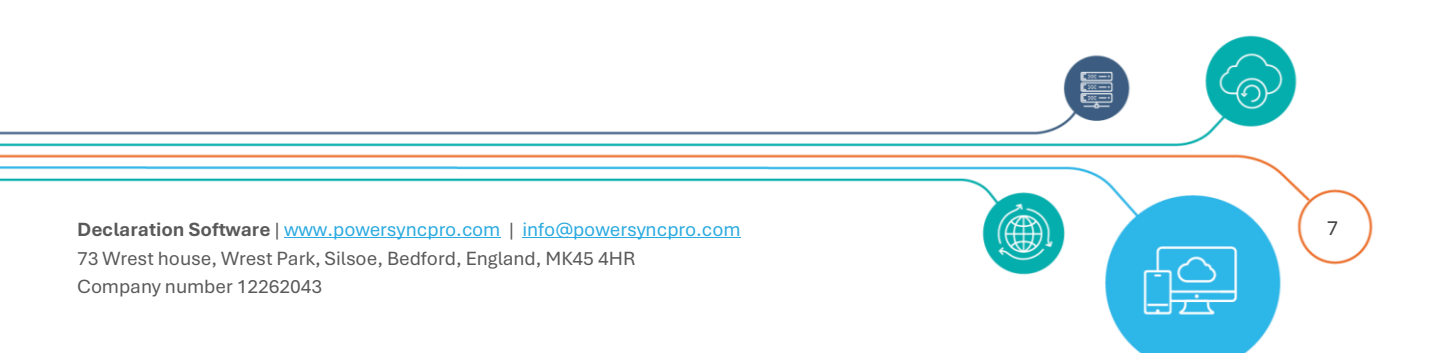

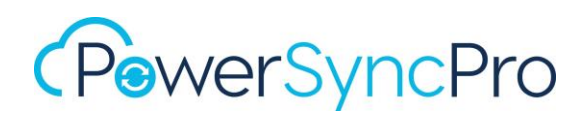

## Installing the PowerSyncPro Migration Agent

## **Push Deployment**

The installation of PowerSyncPro migration agent can be deployed via your preferred software deployment methods e.g. SCCM, Altiris, <u>Intune</u>, GPO etc.

## User Interface - Local attended installation

On the workstation that will be hosting the PSP migration agent:

Create a downloads folder e.g. C:\SOURCE Download / Copy the migration agent MSI to C:\SOURCE Navigate to C:\SOURCE and run PSPMigrationAgentInstaller.msi

You will need:

## **PSK – Pre Shared Key**

Pre-Shared Key created in the PowerSyncPro console:

| PewerSyncPro         | E Sync Service Agent                                             |
|----------------------|------------------------------------------------------------------|
| 2 Dashboard          | Pre Shared Keys                                                  |
| 🛓 Download Agent 🗸 🗸 |                                                                  |
| 🛓 msi                |                                                                  |
| 🛓 msi with .Net      | C 1-1 of 1 items                                                 |
| 🔅 Settings 🗸 🗸       | РЅК                                                              |
| Directories          |                                                                  |
| 🔎 Pre Shared Keys    | ntBreUenbHY1Ekny8k2rVFv9ZyrQBKWS3WYET2UY/Cw86vrkA95rkb34+ppvnMBc |
| Certificates         | C 1-1 of 1 items                                                 |
| Runbooks             |                                                                  |

## The PowerSyncPro Server Endpoint URL

This is the URL of the PowerSyncPro Server kestrel endpoint. By default, this will be the PSP Server FQDN on TCP port 5000 with /Agent. (TCP Port 5000 needs to be open on the firewall) e.g. <u>http://pspserver01.contoso.local:5000/Agent</u>

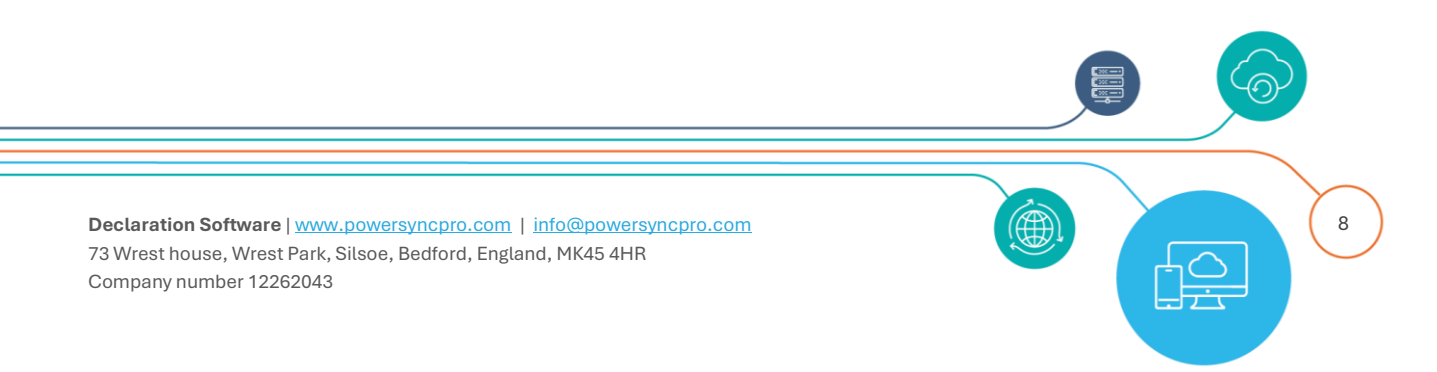

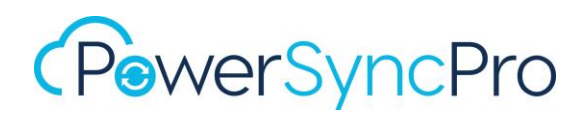

or if you have used a friendly internal DNS name for your server it may be like: <u>http://pspmigration.contoso.local:5000/Agent</u>

If you have installed IIS as a reverse proxy and a configured URL rewrite and a deployed a public SSL cert, and an externally routable DNS name it would just be something like: https://pspmigration.contoso.com/Agent This use TCP Port 443

Click "Next".

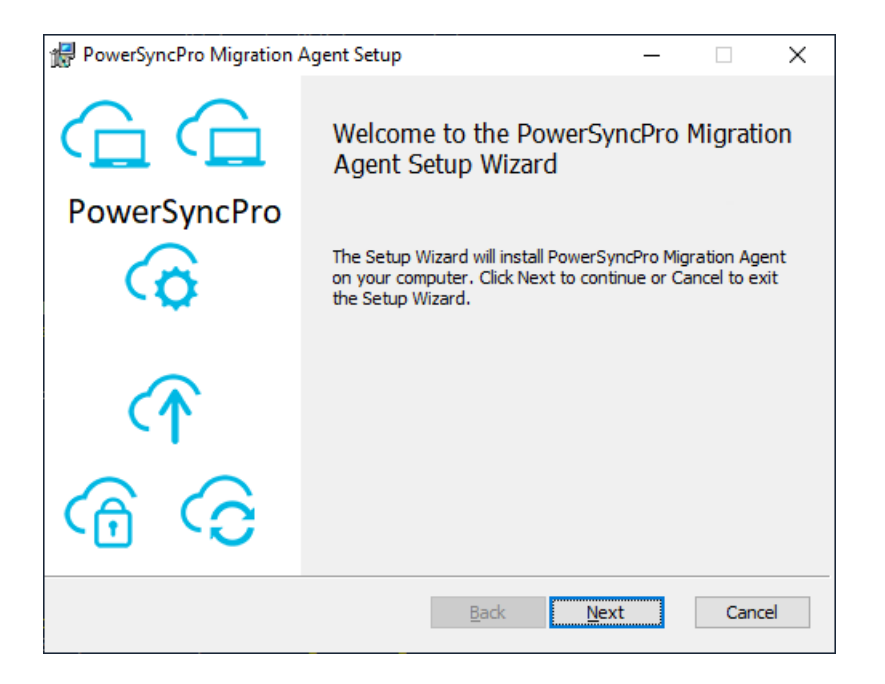

Accept default destination folder and click "Next".

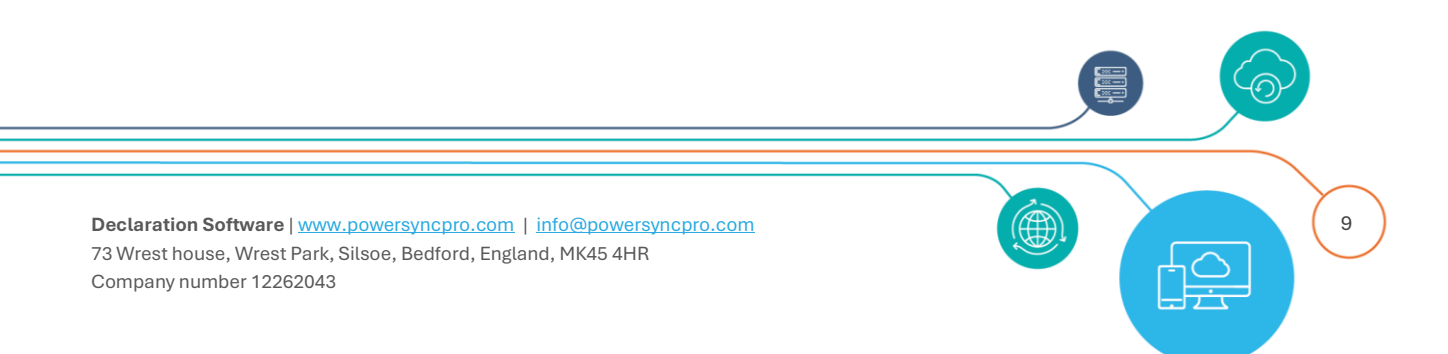

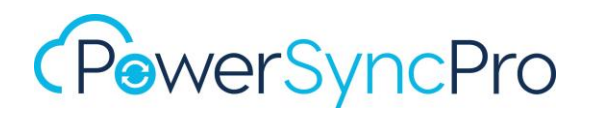

| 🛃 PowerSyncPro Migration Agent Setup 🛛 —                                       |        |
|--------------------------------------------------------------------------------|--------|
| Destination Folder                                                             | $\sim$ |
| Click Next to install to the default folder or click Change to choose another. |        |
| Install PowerSyncPro Migration Agent to:                                       |        |
| C:\Program Files\Declaration Software\PSP MA\                                  |        |
| Change                                                                         |        |
|                                                                                |        |
|                                                                                |        |
|                                                                                |        |
|                                                                                |        |
|                                                                                |        |
| Back Next                                                                      | Cancel |

Specify the pre-shared key and PSP URL and then click "Next".

• It will be prepopulated if running the msiexec command.

| 🔀 PowerSyncPro Migration  | Agent Setup                          | _         |         | ×      |
|---------------------------|--------------------------------------|-----------|---------|--------|
| Connection                |                                      |           |         | $\sim$ |
| Please provide the connec | tion options for the Migration Agent |           | (       |        |
|                           |                                      |           |         |        |
| Pre Shared Key:           | PF+1ZUW2PiAJ7+YV8RXTIimam1aXGL       | .9GSPbViL | 1EEwZjm | TdBhé  |
| PowerSyncPro URL:         | http://PSP-TEST-APP3.psptesttrg.loca | l:5000/Ag | gent    |        |
|                           | )<br>Earce Register                  |           |         |        |
|                           |                                      |           |         |        |
|                           |                                      |           |         |        |
|                           |                                      |           |         |        |
|                           |                                      |           |         |        |
|                           |                                      |           |         |        |
|                           |                                      |           |         |        |
|                           |                                      |           |         |        |
|                           | Back Nex                             | t         | Can     | cel    |

### **Force Register**

Under normal conditions you should never need to use Force Register so you should leave this unticked unless directed to by support. This is a specific use case for reinstalling the workstation

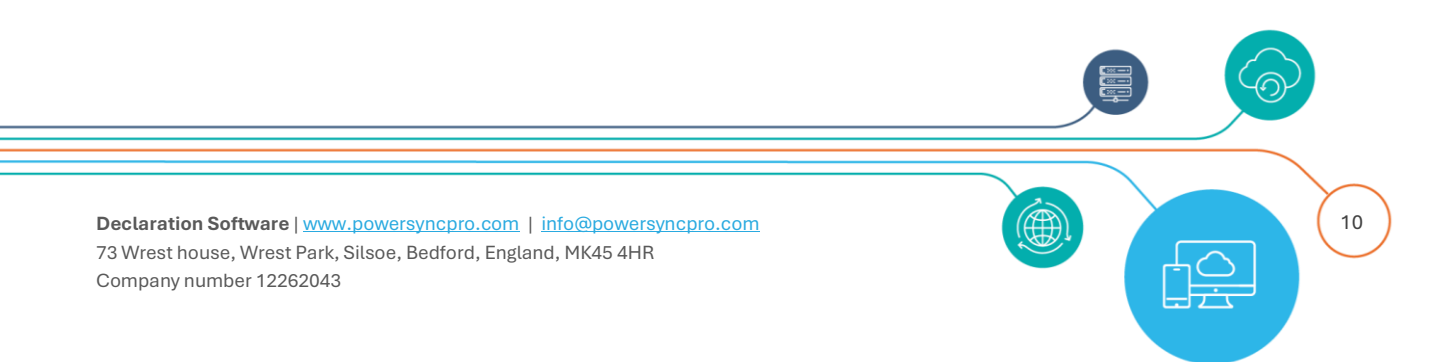

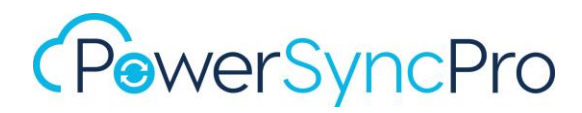

agent when the backend database record has been deleted and the agent needs to register itself again in order to communicate with the server.

You can also **Force Register** via the command line installer:

msiexec /i "C:\SOURCE\PSPMigrationAgentInstaller.msi"
PSK="<InsertSharedKeyGeneratedByPSP>" URL=http://<PSPServerName>:5000/Agent
FORCE=1

• Click "Install".

| # PowerSyncPro Migration Agent Setup —                                                                                                    |     | ×    |
|----------------------------------------------------------------------------------------------------|-----|------|
| Ready to install PowerSyncPro Migration Agent                                                                                              |     | G    |
| Click Install to begin the installation. Click Back to review or change any of you installation settings. Click Cancel to exit the wizard. | r   |      |
|                                                                                                    |     |      |
|                                                                                                    |     |      |
| Back Install                                                                                                    | Car | ncel |

The installation will commence.

Files will be installed to C:\Program Files\Declaration Software\PSPMA and C:\ProgramData\Declaration Software

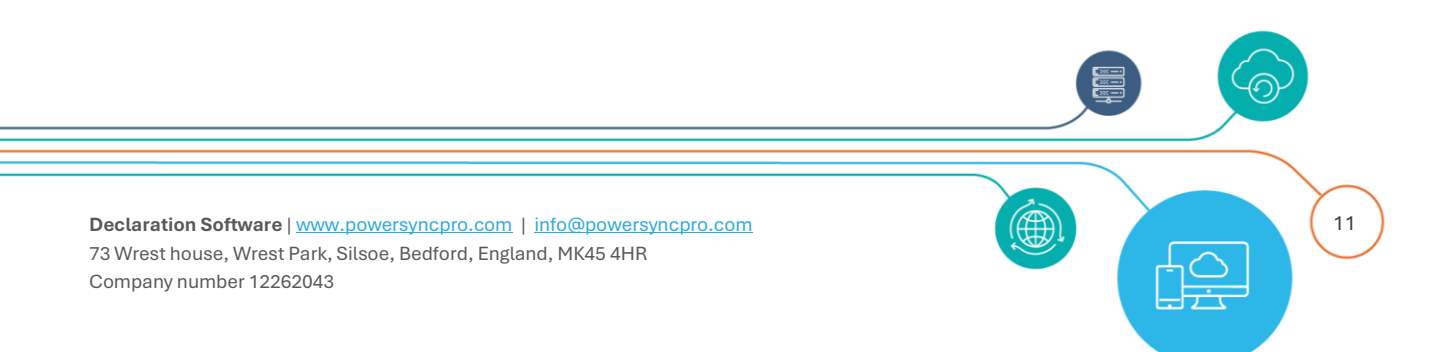

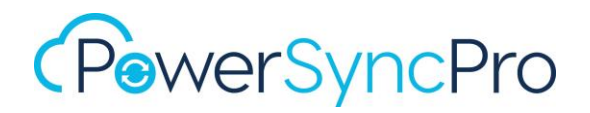

| 🛃 PowerSyncPro Migration Agent Setup                                   | -    |     | ×   |
|------------------------------------------------------------------------|------|-----|-----|
| Installing PowerSyncPro Migration Agent                                |      | (   | G   |
| Please wait while the Setup Wizard installs PowerSyncPro Migration Age | ent. |     |     |
| Status: Starting services                                              |      |     |     |
|                                                                        |      |     |     |
|                                                                        |      |     |     |
|                                                                        |      |     |     |
|                                                                        |      |     |     |
| Back Next                                                              |      | Can | cel |

Click "Finish".

| 👷 PowerSyncPro Migration A | Agent Setup                                                                          | _                               |                | ×  |
|----------------------------|--------------------------------------------------------------------------------------|---------------------------------|----------------|----|
| PowerSyncPro               | Completed the PowerSy<br>Agent Setup Wizard<br>Click the Finish button to exit the S | ' <b>NCPro M</b><br>etup Wizard | ligratio<br>1. | 'n |
| ↑> ()                      |                                                                                      |                                 |                |    |
|                            | Back Fin                                                                             | nish                            | Cano           | el |

## Silent Install - Installation Switches for MSI

The MSI supports silent install, as long as you provide the correct installation switches for PSK and URL

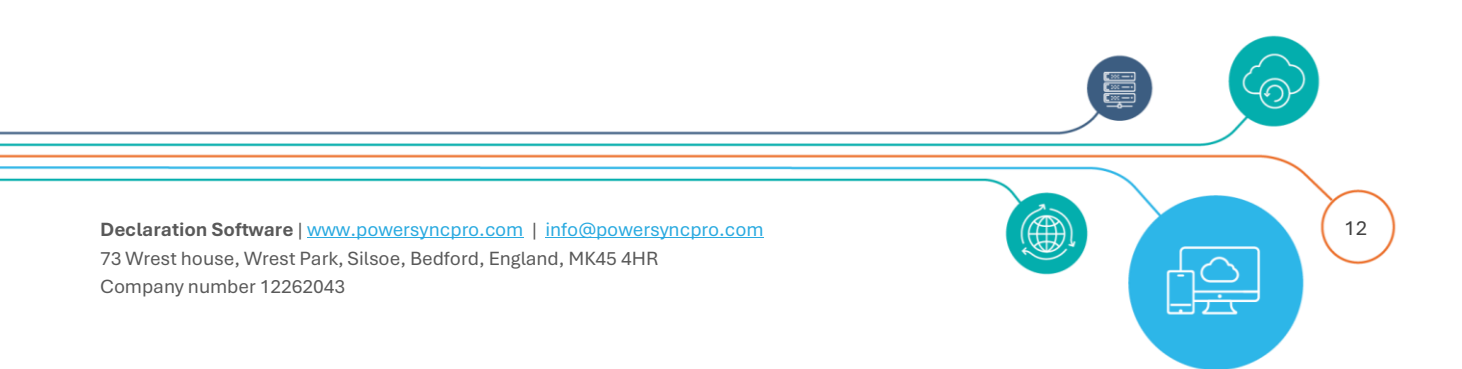

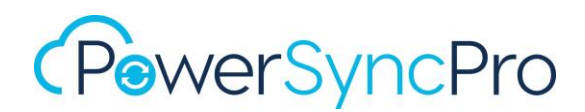

e.g.

msiexec /i "C:\SOURCE\PSPMigrationAgentInstaller.msi"
PSK="PgeIzgquknNDve80Fc2ZVdrJmbs1Ph6oZt5LbtGBYfpzvLAGC1Lex24pwUVPDaS3"
URL=<u>http://powersyncpro.contoso.com:5000/agent</u> /quiet

or with SSL and IIS reverse proxy or other front-end appliance

msiexec /i "C:\SOURCE\PSPMigrationAgentInstaller.msi"
PSK="PgeIzgquknNDve80Fc2ZVdrJmbs1Ph6oZt5LbtGBYfpzvLAGC1Lex24pwUVPDaS3"
URL=https://powersyncpro.contoso.com/agent /quiet

## Checking a Successful Installation

## **Default Installation Directory**

| C:\Program Files\Declaration 5 × +                                                                                                    |                                                     |                  |                       |        | -             | D X       |    |
|----------------------------------------------------------------------------------------------------|-----------------------------------------------------|------------------|-----------------------|--------|---------------|-----------|----|
| $\leftrightarrow$ $\rightarrow$ $\land$ $\bigcirc$ $\square$ > This PC > Local Disk (C:) > Program Files > Declaration Software > PSP MA > Search PSP MA > (C) |                                                     |                  |                       |        |               | ۹         |    |
| ⊕ New ~ 🐰 🗘 🗋 🖄                                                                                                    | 😢 🔟 🛝 Sort ~ 🗮 View ~ …                             |                  |                       |        |               | 📑 Details |    |
| ✓ 💼 Program Files                                                                                                    | Name                                                | Date modified    | Туре                  | Size   | File version  |           | I. |
| > 🛅 Common Files                                                                                                    | 📒 ref                                               | 29/05/2024 12:01 | File folder           |        |               |           | I  |
| ✓ Declaration Software                                                                                                    | 늘 runtimes                                          | 29/05/2024 12:01 | File folder           |        |               |           |    |
| 🗸 🚞 PSP MA                                                                                                    | DeclarationSoftware.PowerSyncPro.MigrationAgent.exe | 24/05/2024 04:16 | Application           | 167 KB | 3.0.24145.1   |           |    |
| nef                                                                                                    | ) Accessibility.dll                                 | 17/04/2024 19:37 | Application extension | 21 KB  | 8.0.524.21704 |           |    |
| > 🔁 runtimes                                                                                                    | G Cassia.dll                                        | 06/04/2020 02:17 | Application extension | 33 KB  | 3.0.0.9       |           |    |

## **ProgramData Directory**

| C:\ProgramData\Declaration                    | s × +      |                      |                                                 |                   |           |          |
|-----------------------------------------------|------------|----------------------|-------------------------------------------------|-------------------|-----------|----------|
| $\leftarrow \rightarrow  \forall  \texttt{C}$ | $\Box$ > … | ProgramData > Declar | ation Software                                  | > Migration Agent |           | Search I |
| 🕀 New 🗸 🛛 🖸                                   | (i (j)     | 🖻 🔟 🏷 Sort ~         | $\equiv$ View $\scriptstyle{\scriptstyle \sim}$ |                   |           |          |
| > 🚞 Program Files (x86)                       |            | Name                 | D                                               | ate modified      | Туре      | Size     |
| ✓ 🚞 ProgramData                               |            | PendingLogs.json     | 29                                              | 9/05/2024 12:01   | JSON File | 2 KB     |
| ✓ <sup>™</sup> Declaration Software           |            | Runbooks.json        | 2                                               | 9/05/2024 12:01   | JSON File | 1 KB     |
| 🚞 Migration Agent                             |            |                      |                                                 |                   |           |          |

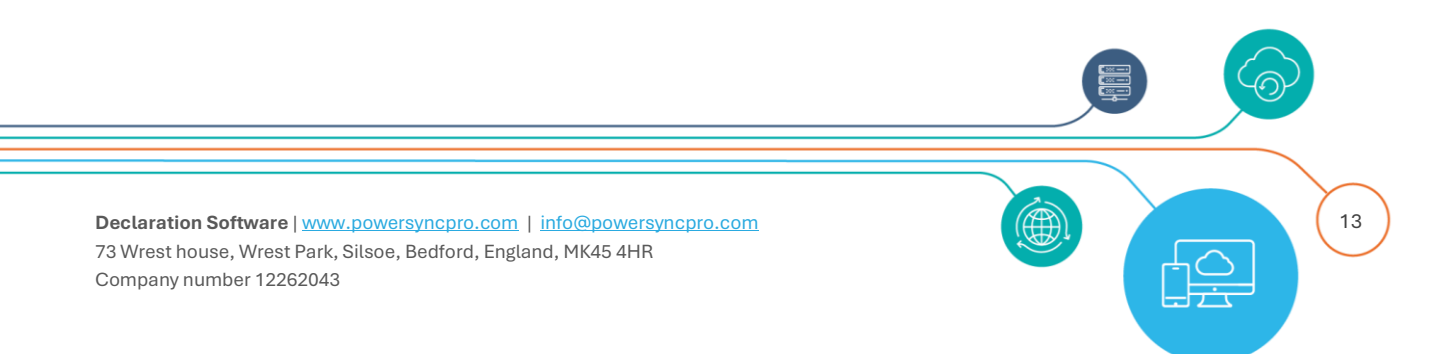

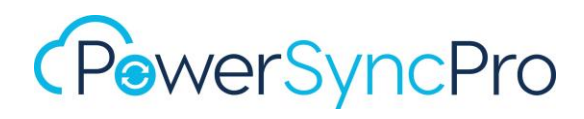

## Add/Remove Programs

|                                                                                                    | Control Panel\Programs\Programs and Features |                                                          |                                    |               |            |              |  |
|----------------------------------------------------------------------------------------------------|----------------------------------------------|----------------------------------------------------------|------------------------------------|---------------|------------|--------------|--|
| $\leftarrow$ $\rightarrow$ $\vee$ $\uparrow$ $\blacksquare$ > Control Panel > Programs > Programs and Features |                                              |                                                          |                                    |               |            | C Search Prc |  |
|                                                                                                    | Control Panel Home                           | Uninstall or change a program                            |                                    |               |            |              |  |
|                                                                                                    | View installed updates                       | To uninstall a program, select it from the list and then | click Uninstall, Change or Repair. |               |            |              |  |
| •                                                                                                    | Turn Windows features on or                  |                                                          |                                    |               |            |              |  |
| off                                                                                                    |                                              | Organise 🔻 Uninstall Repair                              |                                    |               |            |              |  |
|                                                                                                    | Install a program from the<br>network        | Name                                                     | Publisher                          | Installed On  | Size       | Version      |  |
|                                                                                                    |                                              | Teams Machine-Wide Installer                             | Microsoft Corporation              | 04/12/2021    | 118 MB     | 1.4.0.22976  |  |
|                                                                                                    |                                              | Nemote Desktop Connection                                | Microsoft Corporation              | 22/03/2024    |            |              |  |
|                                                                                                    |                                              | C PowerSyncPro Migration Agent                           | Declaration Software               | 29/05/2024    | 204 MB     | 3.0.24145.1  |  |
|                                                                                                    |                                              | Berrie                                                   |                                    | 10.005.0000.0 | ~~ · · · · | 5 4 9 5497   |  |

## Services

Run services.msc

Confirm the PowerSyncPro migration agent has been added and is running.

| PowerSyncPro Migration Agent                                                                                                    | Name                                                                                                    |                                                      | `                                       |                                                                           | [                                                                   | Description                                                                                 | Status                                     | Startup Typ                     |
|----------------------------------------------------------------------------------------------------|----------------------------------------------------------------------------------------------------|------------------------------------------------------|-----------------------------------------|---------------------------------------------------------------------------|---------------------------------------------------------------------|---------------------------------------------------------------------------------------------|--------------------------------------------|---------------------------------|
| <u>Stop</u> the service<br><u>Restart</u> the service                                                                              | <ul> <li>Parental Co</li> <li>Payments a</li> <li>Peer Name</li> </ul>                                                                                                    | ntrols<br>nd NFC/S<br>Resolution                     | E Manago<br>n Protoco                   | er<br>I                                                                   | E                                                                   | inforces pa<br>Manages pa<br>inables serv                                                   |                                            | Manual<br>Manual (Tri<br>Manual |
| Description:<br>An agent that will migrate this<br>workstation to a new Directory<br>and/or migrate a user to a new M365<br>ienant | <ul> <li>Peer Network</li> <li>Peer Network</li> <li>Performan</li> <li>Performan</li> <li>Phone Sen</li> <li>Plug and P</li> <li>PNRP Mac</li> <li>Portable D</li> <li>Power</li> </ul> | PowerSyr<br>General<br>Service<br>Display<br>Descrip | Log On<br>name:<br>name:<br>tion:       | Recovery<br>PowerSynd<br>PowerSynd<br>An agent t<br>Directory a<br>tenant | ent Prop<br>Depen<br>cPro Mig<br>cPro Mig<br>hat will r<br>and/or m | dencies<br>dencies<br>ration Agent<br>gration Agent<br>nigrate this wor<br>igrate a user to | Computer)<br>kstation to a r<br>a new M365 | New A                           |
|                                                                                                    | PowerSynce<br>Print Spoo<br>Printer Ext<br>PrintWorkf<br>Problem R                                                                                                    | Path to<br>"C:\Pro<br>Startup                        | executabl<br>gram Files<br>type:        | e:<br>\Declaration<br>Automatic                                           | n Softwa<br>: (Delaye                                               | re∖PSP MA∖De<br>ed Start)                                                                   | eclarationSoft                             | ware.Pow                        |
|                                                                                                    | Quality Wi<br>Radio Man<br>RdAgent<br>Recomme<br>Recomme                                                                                                    | Service<br>S<br>You car<br>from he                   | status:<br>Start<br>n specify th<br>re. | Running<br>Stop<br>ne start para                                          | o<br>ameters t                                                      | Pause<br>hat apply wher                                                                     | Res<br>n you start the                     | sume<br>service                 |
| Extended Standard /                                                                                                    |                                                                                                    | Start pa                                             | arameters:                              |                                                                           |                                                                     |                                                                                             |                                            |                                 |

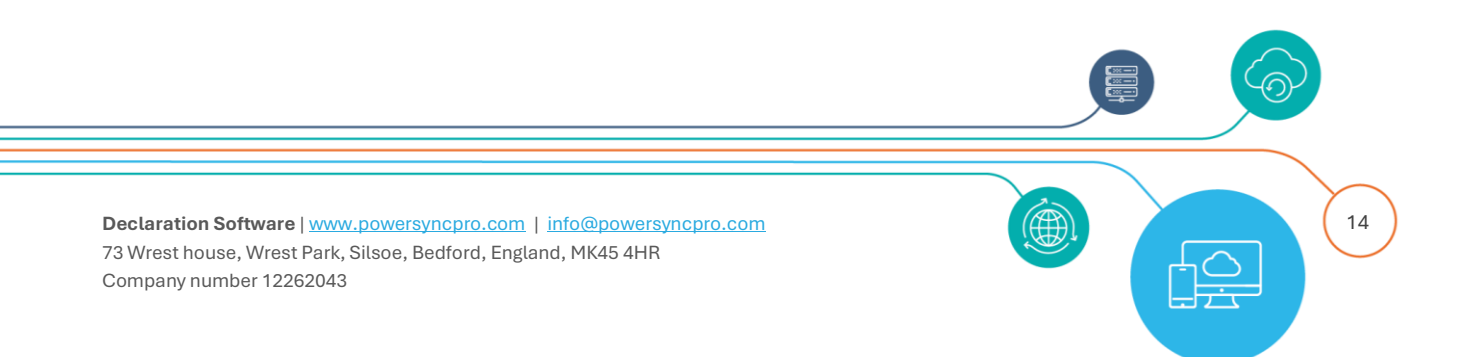

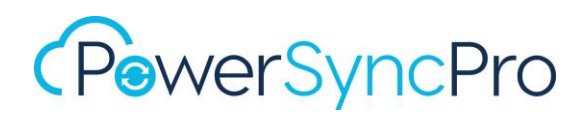

## **Confirm Agent Registration**

If you have access, then you can confirm that the agent has been registered on the PSP Server. Connect to PSP Server, and choose Migration Agent tab, then Agents. It is a mandatory requirement for the Agent to become registered in the PowerSyncPro server database. All orchestration against this Windows Workstation is done at the PowerSyncPro server console. The Agent must be registered to be added to Batches to be able to receive Runbooks.

| Dashboard               | Agents        |                  |           |             |                          |              |
|-------------------------|---------------|------------------|-----------|-------------|--------------------------|--------------|
| Download Agent Settings | Domain Name:  |                  | Version:  |             | Machine Nam              | e:           |
| Directories             |               |                  | •         |             | <b>T</b>                 | -            |
| Pre Shared Keys         | Reset Filters |                  |           |             |                          |              |
| Certificates            |               |                  |           |             |                          |              |
| Runbooks                | Download CSV  |                  |           |             |                          |              |
| Batches                 | Machine       | Directory        | Agent     | Version     | OS Version               | Registration |
| Reports 🗸 🗸             | Name          | Name             | Type      | Version     | 03 46131011              | comptete     |
|                         | W10WSTN-TST-  | psptestsrc.local | Migration | 3.0.23222.2 | Microsoft Windows 10 Pro | ~            |

## **Event Logs**

The Windows Event Logs will give you additional information about the installation of PSPMA and if it successfully registered with the PSP Server.

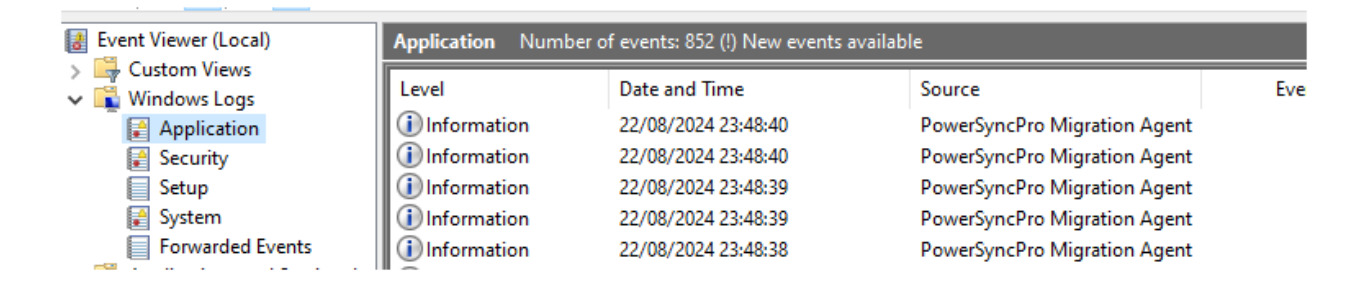

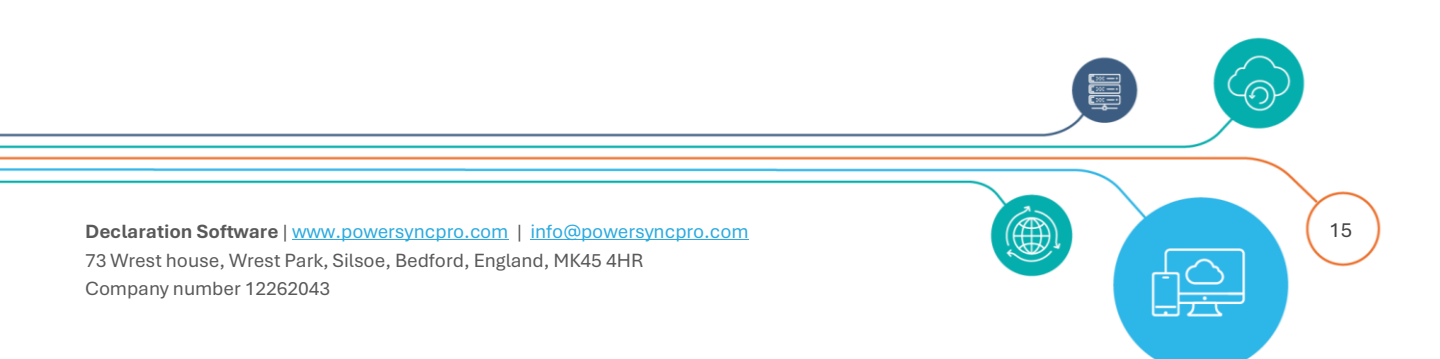

| 🛃 Event Properti                  | es - Event 11707, Msilnst            | aller                     |                             | × |
|-----------------------------------|--------------------------------------|---------------------------|-----------------------------|---|
| General Details                   | rSyncPro Migration Ager              | nt Installation complete  | ed successfully.            |   |
| Log Name:<br>Source:<br>Event ID: | Application<br>Msilnstaller<br>11707 | Logged:<br>Task Category: | 22/08/2024 23:48:33<br>None | • |

|   | 🛃 Event Properties -                                                     | Event 0, PowerSyncPro Migrat                  | tion Agent                |                             | ×        |
|---|--------------------------------------------------------------------------|-----------------------------------------------|---------------------------|-----------------------------|----------|
| - | General Details<br>Category: Agent R<br>EventId: 0<br>Registration succe | egistration<br>ssful                          |                           |                             |          |
|   | Log Name:<br>Source:<br>Event ID:                                        | Application<br>PowerSyncPro Migration Ag<br>0 | Logged:<br>Task Category: | 22/08/2024 23:48:32<br>None | <b>†</b> |

## **Certificate Store**

You will see the PowerSyncPro Agent certificate on the device:

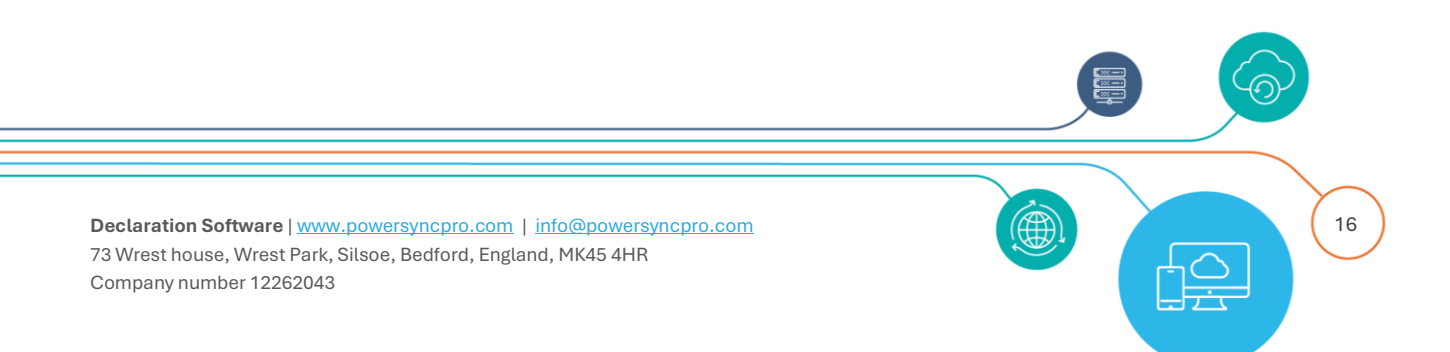

| <ul> <li>Certs - [Console Root\Certificates (Local Computer)\Personal\Certificates]</li> <li>File Action View Favourites Window Help</li> </ul> |                                        |                                |                 |  |  |  |  |
|----------------------------------------------------------------------------------------------------|----------------------------------------|--------------------------------|-----------------|--|--|--|--|
|                                                                                                    |                                        |                                |                 |  |  |  |  |
| Certificates (Local Comput                                                                                                    | Issued To                              | Issued By                      | Expiration Date |  |  |  |  |
| Personal                                                                                                    | 🛱 22dcb3f9-10a4-4051-a809-cc4ed1a417   | Microsoft Device Management De | 20/12/2025      |  |  |  |  |
| Certificates                                                                                                    | 2 95362cf8-ade5-46a2-bc31-477f241cad02 | Microsoft Intune MDM Device CA | 18/12/2025      |  |  |  |  |
| Inusted Root Certificatio                                                                                                    | 🛱 PowerSyncPro MigrationAgent          | PowerSyncPro MigrationAgent    | 20/12/2025      |  |  |  |  |
| > 📑 Intermediate Certificati                                                                                                    | RowerSyncPro Workstation Agent         | PowerSyncPro Workstation Agent | 03/09/2026      |  |  |  |  |
| > 📋 Trusted Publishers                                                                                                    |                                        |                                |                 |  |  |  |  |

## Confirm Access to PowerSyncPro Server endpoint

You should check that you can get to the /agent endpoint and get a response page like below without any certificate warnings.

Open the default browser on the Windows Workstation and navigate to the endpoint that you used from above e.g.

Direct to Default Endpoint http://powersyncpro.contoso.com:5000/Agent

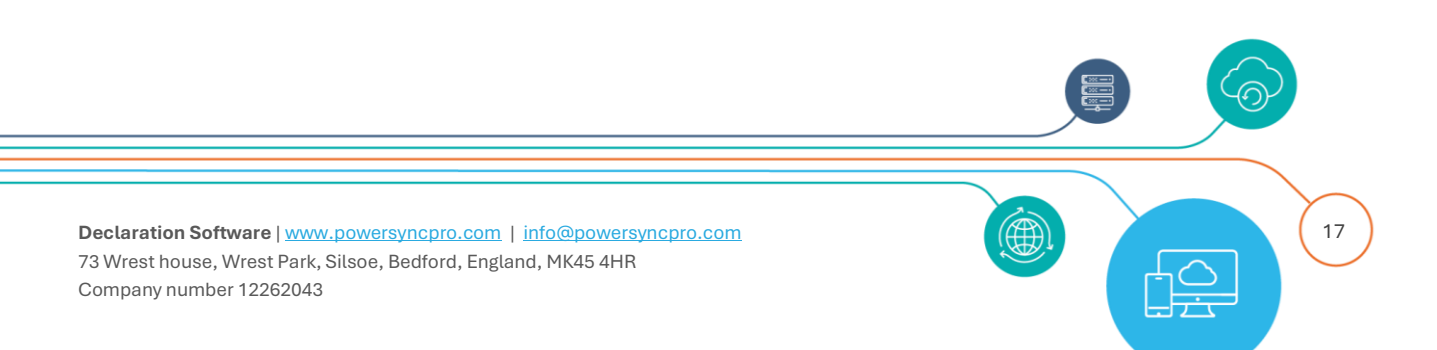

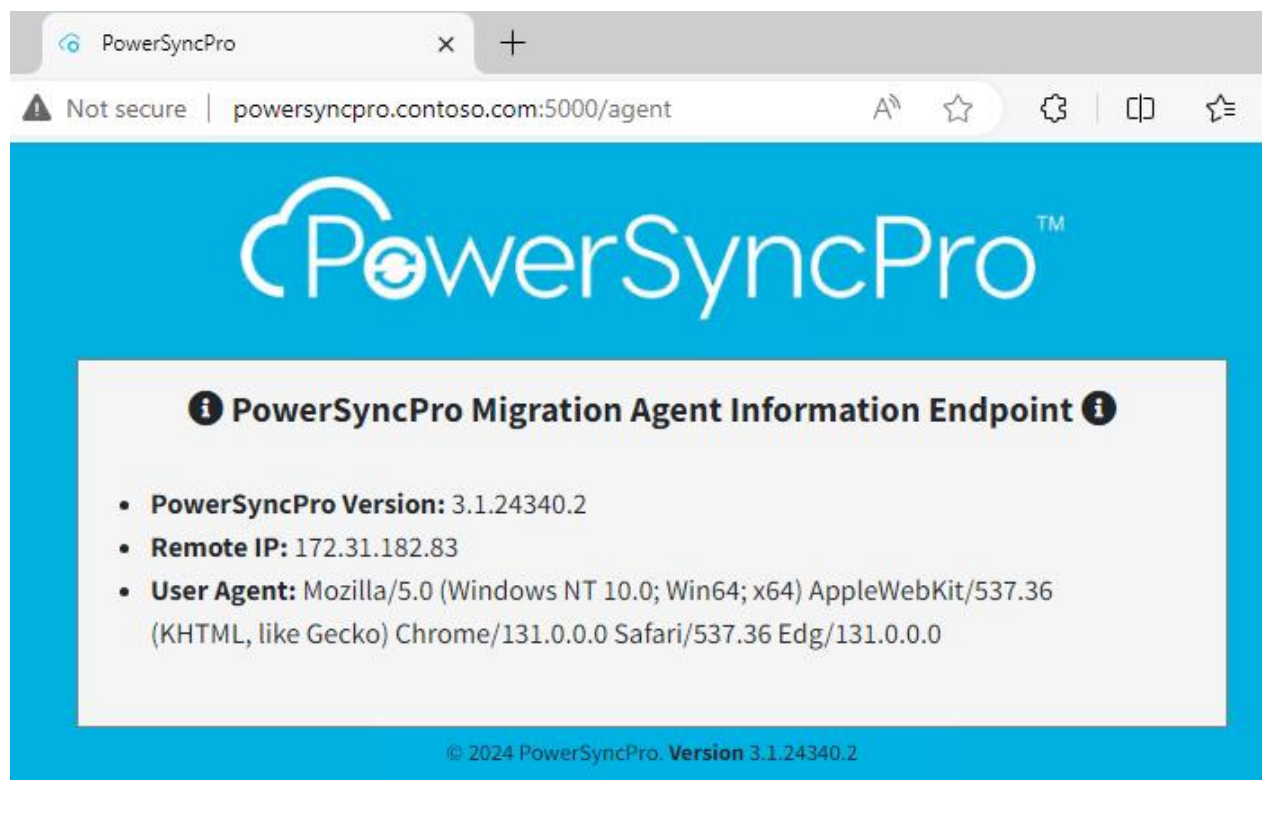

Direct to the PowerSyncPro with an SSL Certificate bound <a href="https://powersyncpro.contoso.com/5001/Agent">https://powersyncpro.contoso.com/5001/Agent</a>

| C PowerSyncPro X +                                          |                                                                                                    |
|-------------------------------------------------------------|----------------------------------------------------------------------------------------------------|
| <ul> <li>nttps://psptest.powersyncpro.com:5001/a</li> </ul> | gent                                                                                                    |
|                                                             | <b>C</b> PowerSyncPro <sup>™</sup>                                                                                                    |
|                                                             | PowerSyncPro Migration Agent Information Endpoint I                                                                                                    |
|                                                             | PowerSyncPro Version: 3.1.24333.2     Pomote IP: 10.77.3.6                                                                                                    |
|                                                             | <ul> <li>User Agent: Mozilla/5.0 (Windows NT 10.0; Win64; x64) AppleWebKit/537.36 (KHTML, like Gecko)<br/>Chrome/131.0.0.0 Safari/537.36 Edg/131.0.0.0</li> </ul> |
|                                                             | © 2024 PowerSuncPro Version 3 1 24333 2                                                                                                    |

Published via IIS or other Appliance with an SSL Certificate using TCP port 443 and a re-direct https://powersyncpro.contoso.com/Agent

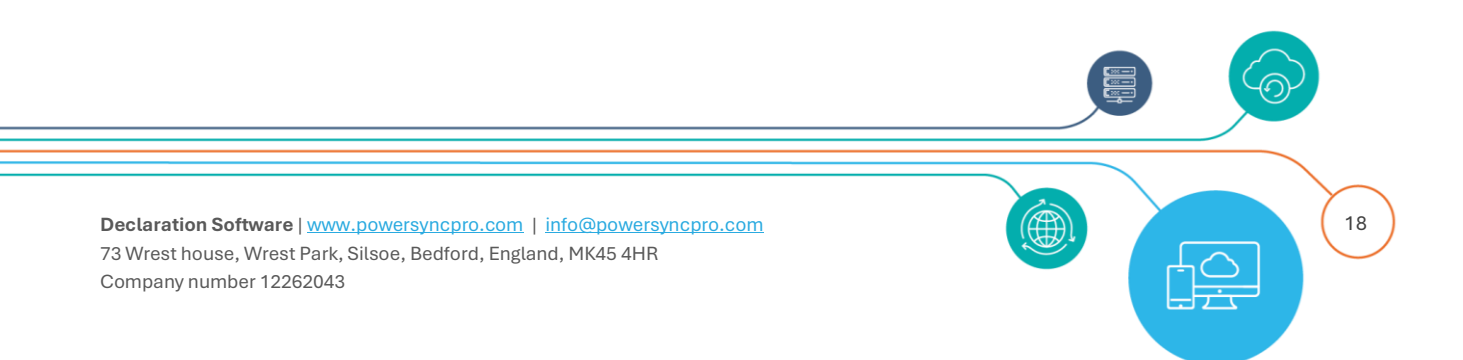

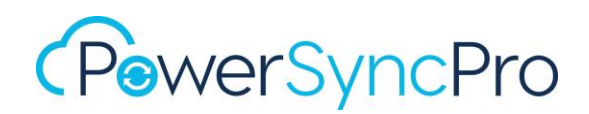

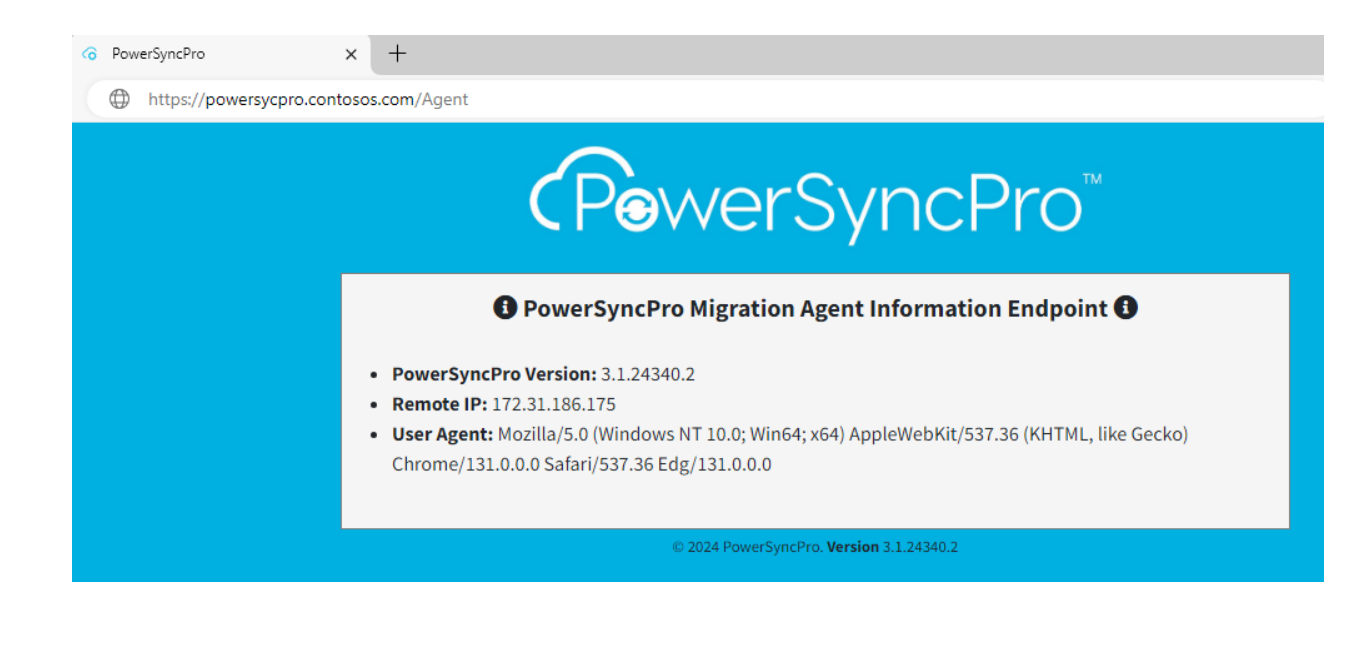

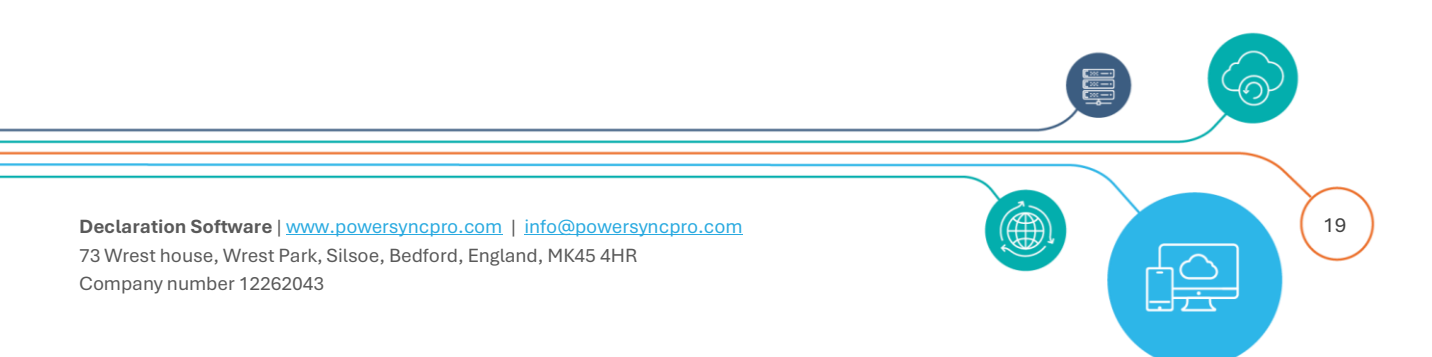

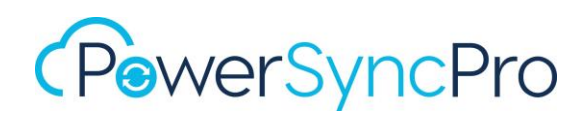

## Upgrading PowerSyncPro Migration Agent

On the workstation that will be hosting the PSP migration agent. Download the latest MSI provided e.g. to C:\SOURCE.

Navigate to C:\SOURCE

• Run .\PSPMigrationAgentInstaller.msi

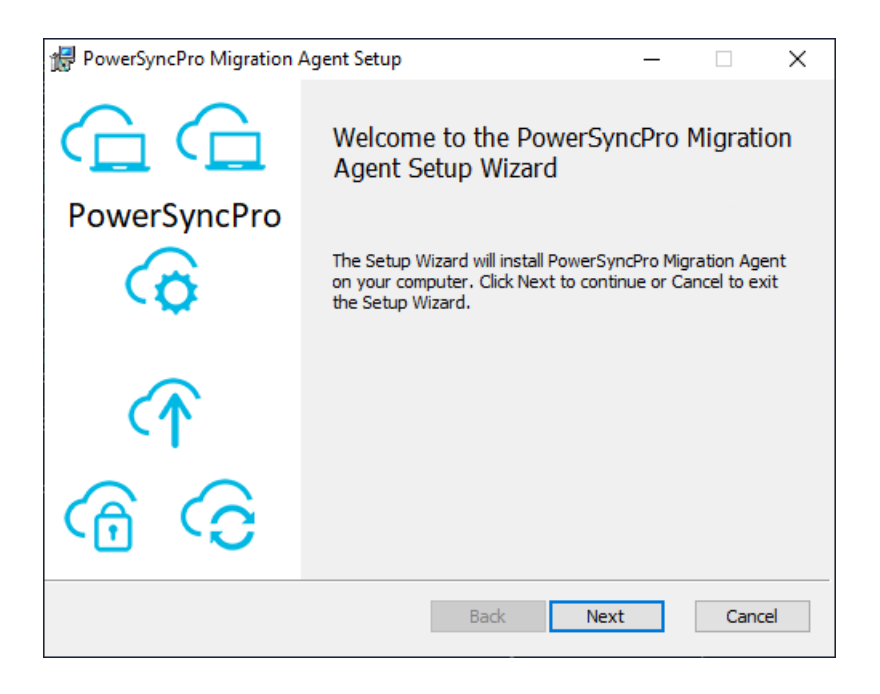

The installer automatically detects the existing installation Click "Install"

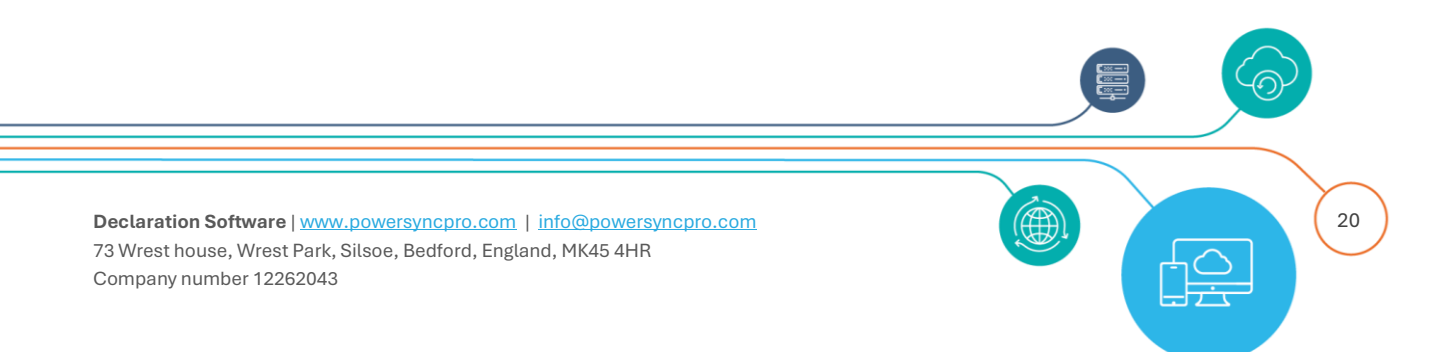

| 🛃 PowerSyncPro Migration Agent Setup 🛛 —                                                                                                    |     | ×   |
|----------------------------------------------------------------------------------------------------|-----|-----|
| Ready to install PowerSyncPro Migration Agent                                                                                               | (   |     |
| Click Install to begin the installation. Click Back to review or change any of your installation settings. Click Cancel to exit the wizard. |     |     |
|                                                                                                    |     |     |
|                                                                                                    |     |     |
| Back Install                                                                                                    | Can | cel |

The upgrade will commence.

| 👷 PowerS | yncPro Migration Agent Setup                           | _           |        |
|----------|--------------------------------------------------------|-------------|--------|
| Instal   | ing PowerSyncPro Migration Agent                       |             | G      |
| Please v | ait while the Setup Wizard installs PowerSyncPro Migra | tion Agent. |        |
| Status:  | Copying new files                                      |             |        |
|          |                                                        |             |        |
|          |                                                        |             |        |
|          |                                                        |             |        |
|          |                                                        |             |        |
|          | Back                                                   | Next        | Cancel |

Click "Finish".

The migration agent has been upgraded.

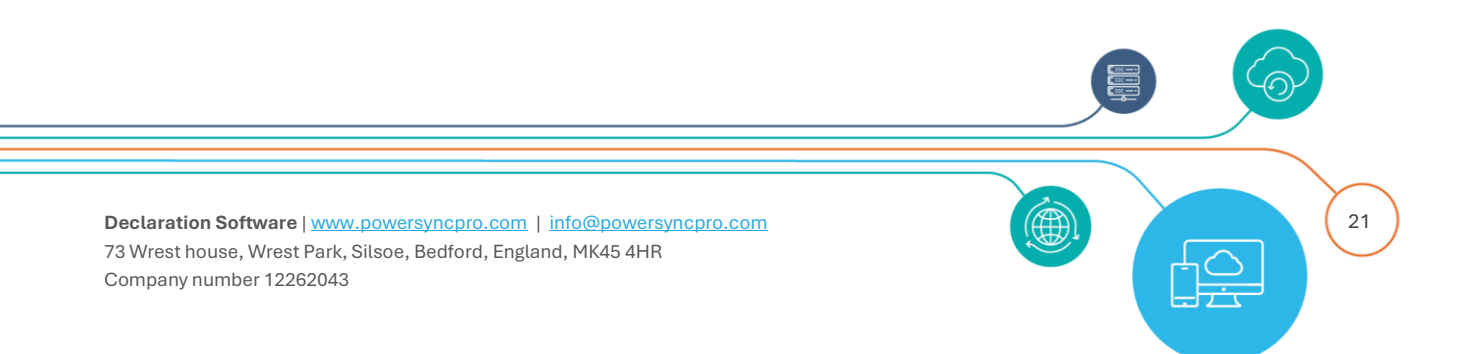

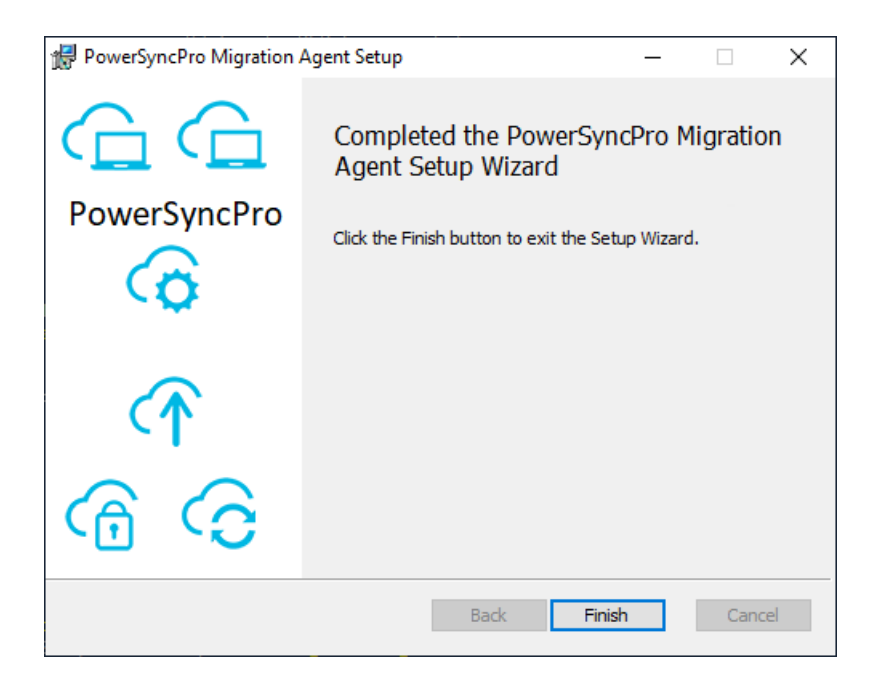

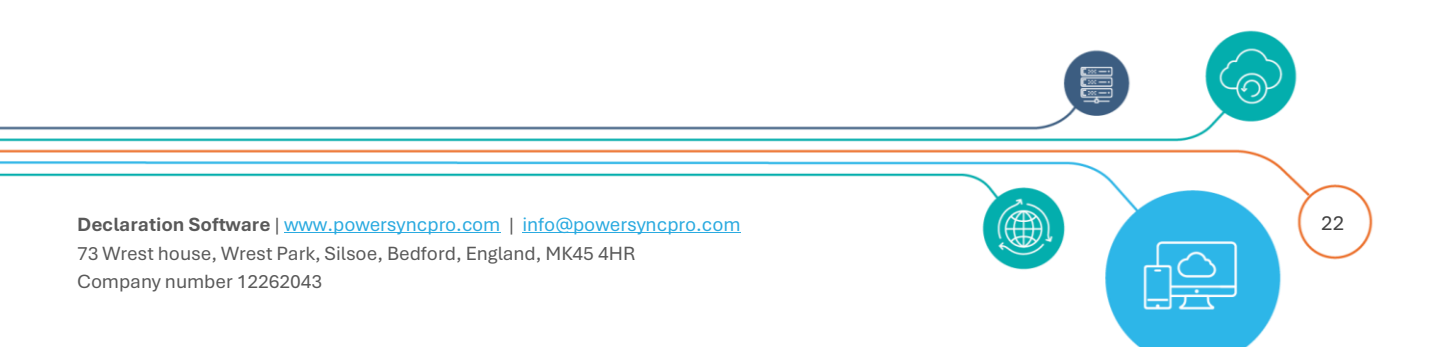

## Repairing PowerSyncPro Migration Agent

On the workstation that will be hosting the PSP migration agent. Navigate to C:\SOURCE if this is where the installation file has been downloaded to.

• Run .\PSPMigrationAgentInstaller.msi

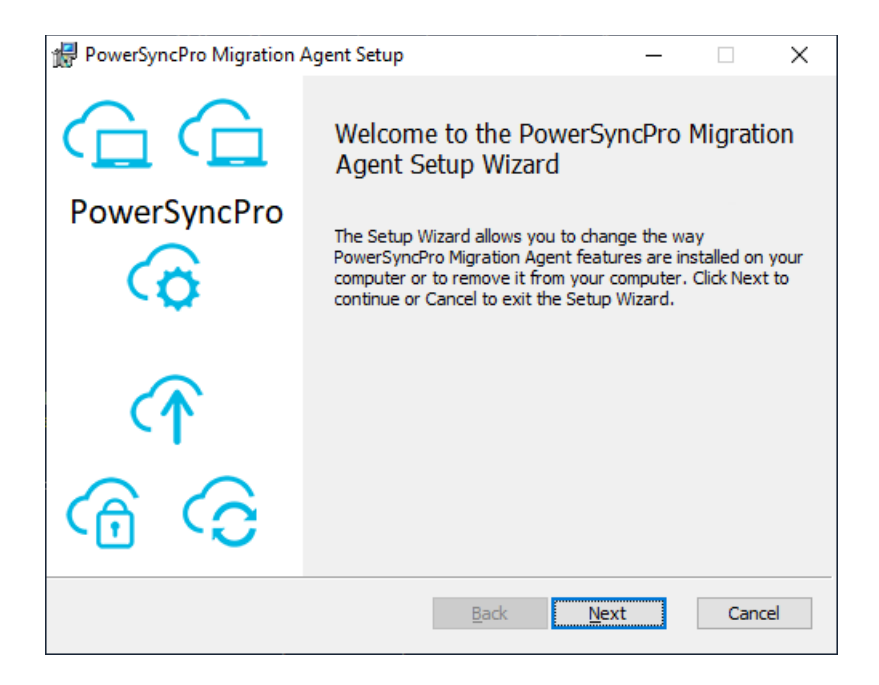

Click "Next"

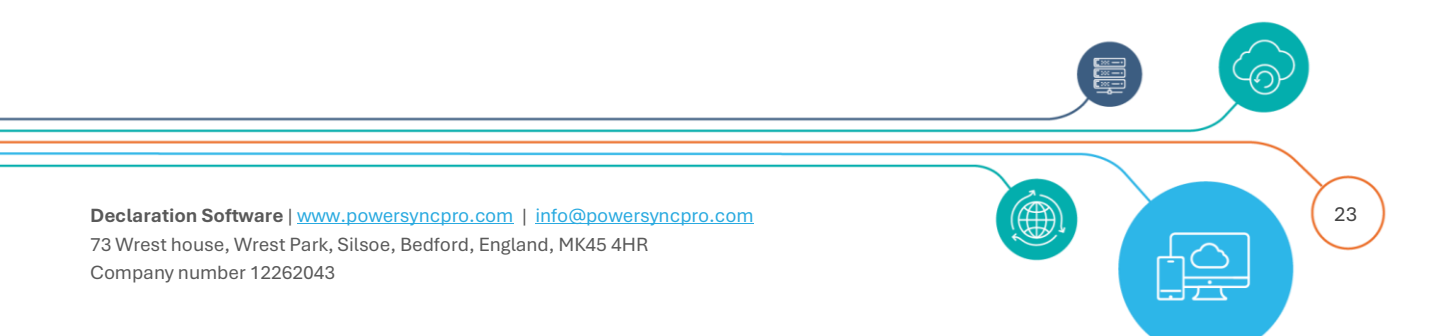

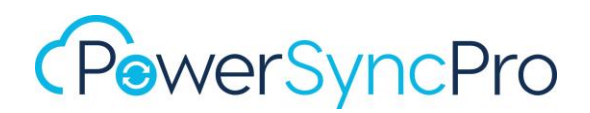

| 妃 PowerSyncPro Migration Agent Setup -                                                                                            | × |
|----------------------------------------------------------------------------------------------------|---|
| Change, repair, or remove installation                                                                                            |   |
| Select the operation you wish to perform.                                                                                         |   |
| Change<br>PowerSyncPro Migration Agent has no independently selectable features.                                                  |   |
| Repair<br>Repairs errors in the most recent installation by fixing missing and corrupt<br>files, shortcuts, and registry entries. |   |
| Remove                                                                                                    |   |
| Removes PowerSyncPro Migration Agent from your computer.                                                                          |   |
|                                                                                                    |   |
| Back Next Cancel                                                                                                    |   |

Click on "Repair".

| 滑 PowerSyncPro Migration Agent Setup                                                                                                    | _                    |                      | ×     |
|----------------------------------------------------------------------------------------------------|----------------------|----------------------|-------|
| Ready to repair PowerSyncPro Migration Agent                                                                                                    |                      |                      | G     |
| Click Repair to repair the installation of PowerSyncPro Migration Ager<br>review or change any of your installation settings. Click Cancel to exi | nt. Clid<br>it the v | k Back to<br>vizard. |       |
|                                                                                                    |                      |                      |       |
|                                                                                                    |                      |                      |       |
| Back Repair                                                                                                    |                      | Ca                   | incel |

The repair will commence.

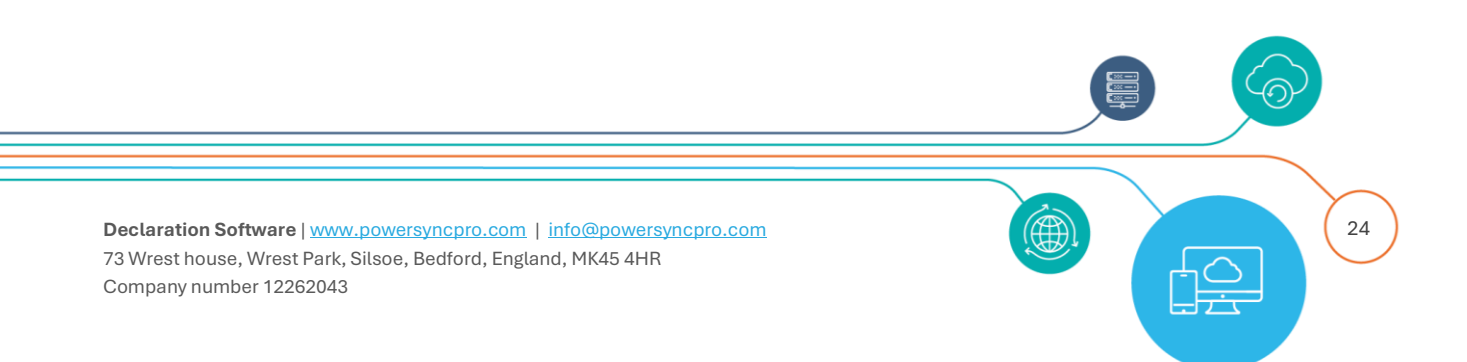

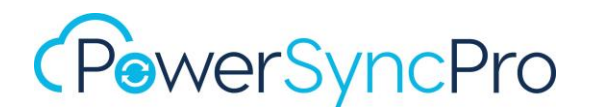

| ا 🕏 | PowerSyncP    | ro Migration Agent Setup        |                       | _        |     | ×   |
|-----|---------------|---------------------------------|-----------------------|----------|-----|-----|
|     | Repairing     | PowerSyncPro Migratio           | n Agent               |          | (   |     |
|     | Please wait w | hile the Setup Wizard repairs F | PowerSyncPro Migratio | n Agent. |     |     |
|     | Status:       | Copying new files               |                       |          |     |     |
|     |               |                                 |                       |          |     |     |
|     |               |                                 |                       |          |     |     |
|     |               |                                 |                       |          |     |     |
|     |               |                                 |                       |          |     |     |
|     |               |                                 |                       |          |     |     |
|     |               |                                 | Back N                | lext     | Can | cel |

Click on "Finish".

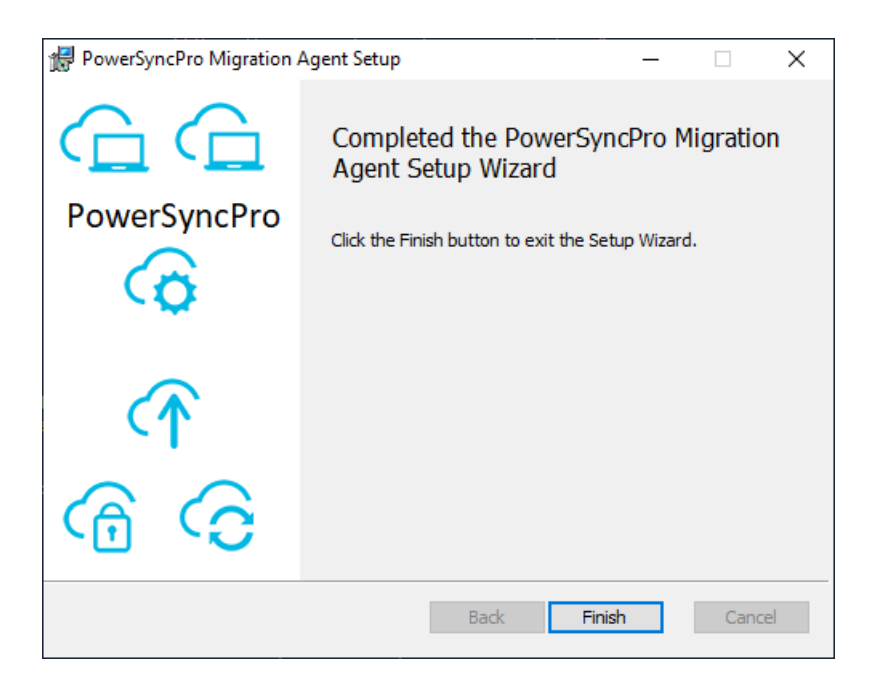

Restart your workstation.

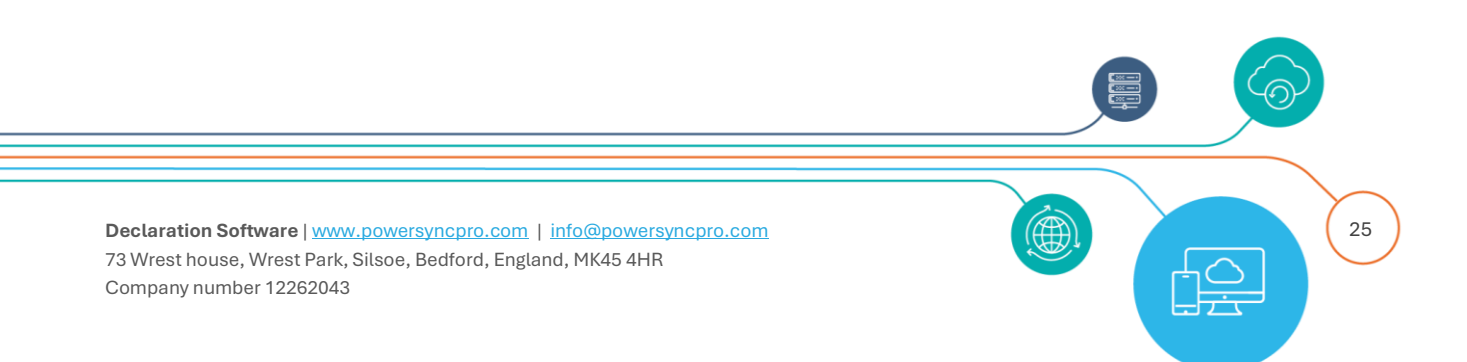

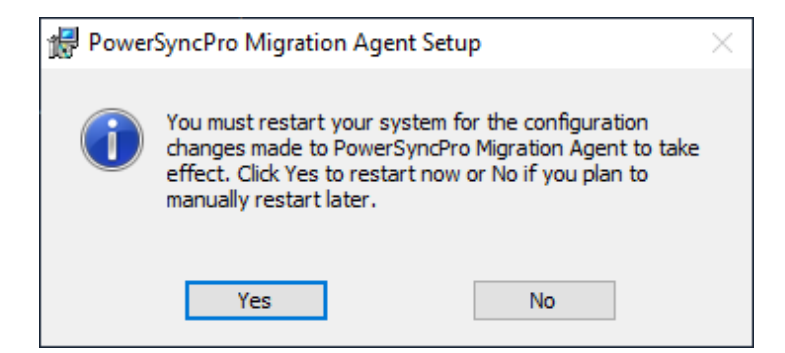

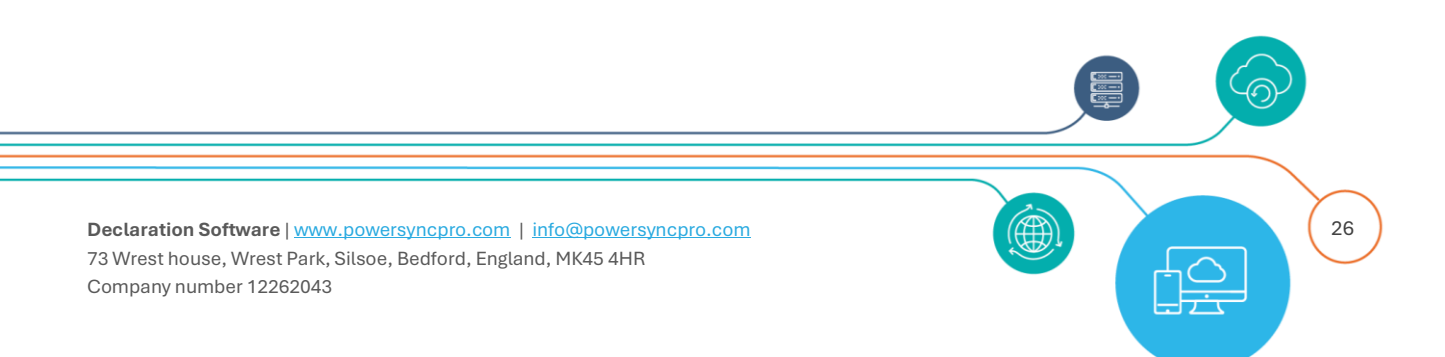

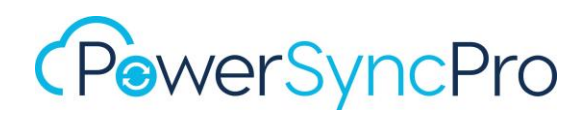

## Uninstalling PowerSyncPro Migration Agent

## Add/Remove Programs

You can simply uninstall from Add/Remove Programs as needed.

## User Interface uninstall

On the workstation that will be hosting the PSP migration agent:

Navigate to C:\SOURCE.

• Run .\PSPMigrationAgentInstaller.msi

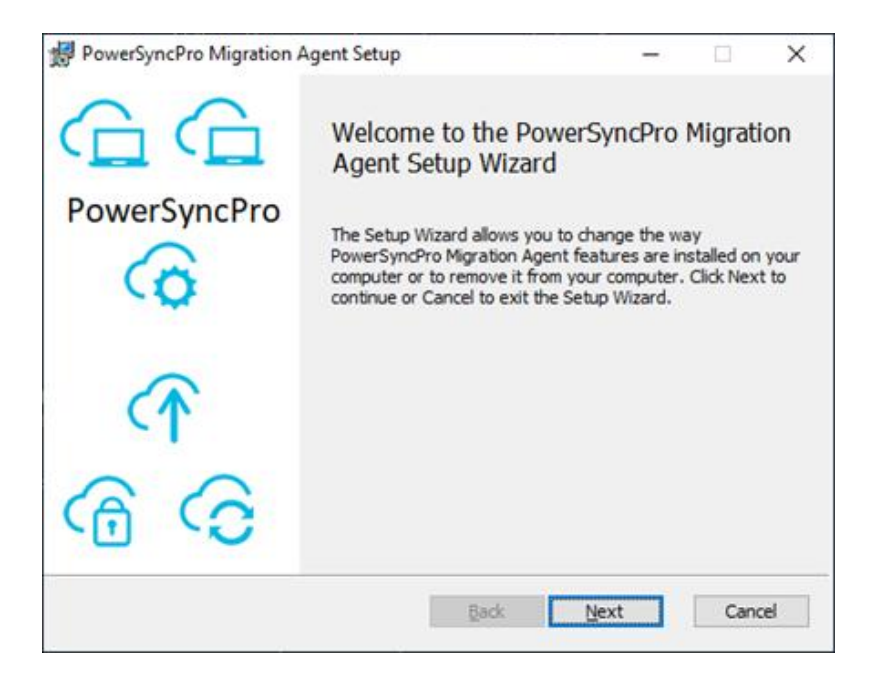

Click on "Next".

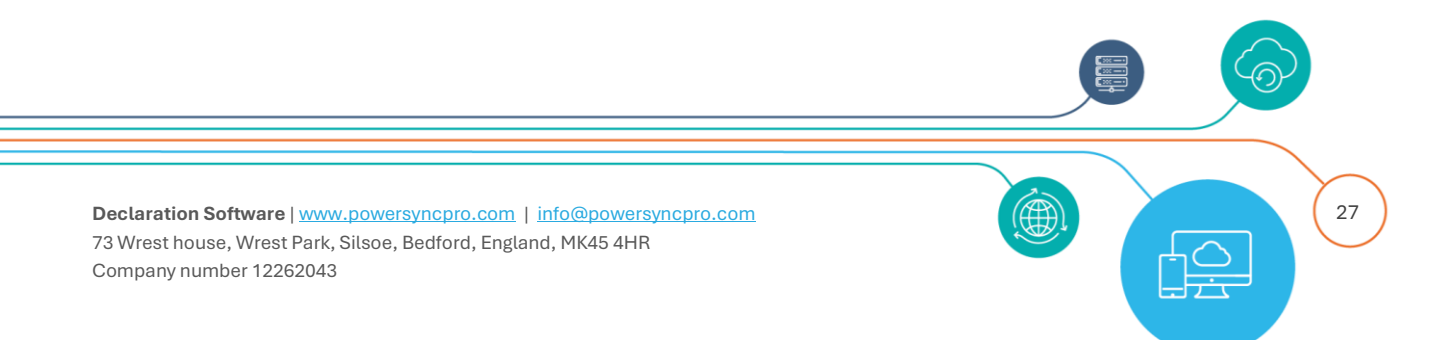

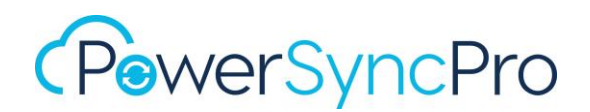

| 🞲 PowerSyncPro Migration Agent Setup —                                                                                            | × |
|----------------------------------------------------------------------------------------------------|---|
| Change, repair, or remove installation                                                                                            |   |
| Select the operation you wish to perform.                                                                                         |   |
| Change<br>PowerSyncPro Migration Agent has no independently selectable features.                                                  |   |
| Repair<br>Repairs errors in the most recent installation by fixing missing and corrupt<br>files, shortcuts, and registry entries. |   |
| Remove<br>Removes PowerSyncPro Migration Agent from your computer.                                                                |   |
|                                                                                                    |   |
| Back Next Cancel                                                                                                    |   |

Click on "Remove".

| 禮 PowerSyncPro Migration Agent Setup                                                                                                    | _                   |                         | ×    |
|----------------------------------------------------------------------------------------------------|---------------------|-------------------------|------|
| Ready to remove PowerSyncPro Migration Agent                                                                                              |                     |                         |      |
| Click Remove to remove PowerSyncPro Migration Agent from your c<br>to review or change any of your installation settings. Click Cancel to | omputer<br>exit the | . Click Ba<br>e wizard. | dk   |
|                                                                                                    |                     |                         |      |
| Back Remove                                                                                                    |                     | Car                     | ncel |

The migration agent will be removed.

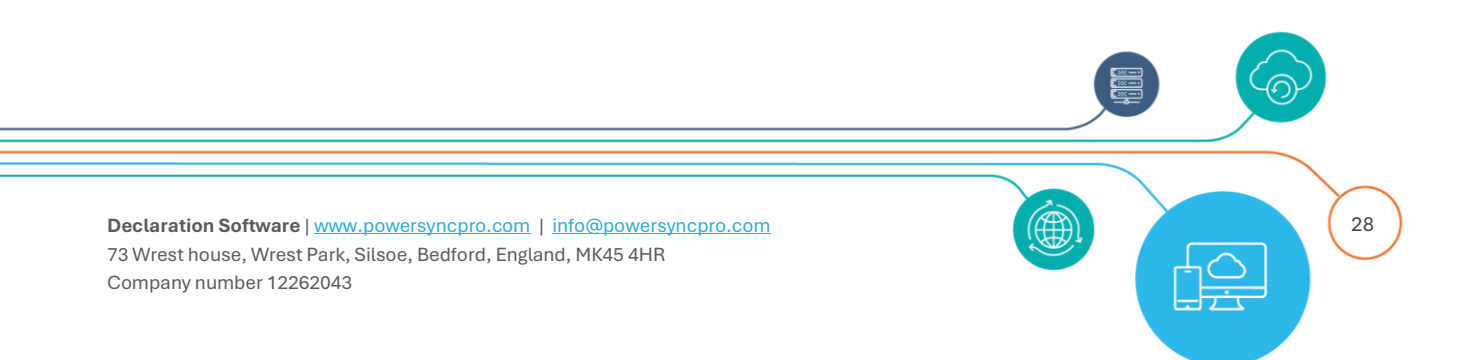

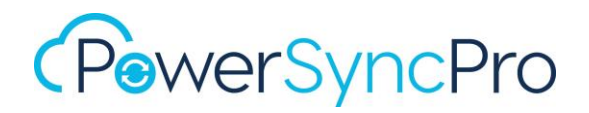

| 🕼 PowerSyncPro Migration Agent Setup 🛛 —                                 |     | ×    |
|--------------------------------------------------------------------------|-----|------|
| Removing PowerSyncPro Migration Agent                                    |     | G    |
| Please wait while the Setup Wizard removes PowerSyncPro Migration Agent. |     |      |
| Status: Stopping services                                                |     |      |
|                                                                          |     |      |
|                                                                          |     |      |
|                                                                          |     |      |
|                                                                          |     |      |
| Back Next                                                                | Car | ncel |

Click on "Finish".

| PowerSyncPro Migration | Agent Setup                                                                          | _       |                | ×  |
|------------------------|--------------------------------------------------------------------------------------|---------|----------------|----|
| PowerSyncPro           | Completed the PowerSy<br>Agent Setup Wizard<br>Click the Finish button to exit the S | ncPro № | 1igratic<br>1. | 'n |
| ↑> ()                  |                                                                                      |         |                |    |
|                        | Back Fin                                                                             | nish    | Cano           | el |

Note that the agent registration information and the runbooks and status information will persist. If you want to delete these then please also delete

- HKLM\Software\Declaration Software\Migration Agent\\*.\*
- C:\ProgramData\Declaration Software\Migration Agent\\*.\*

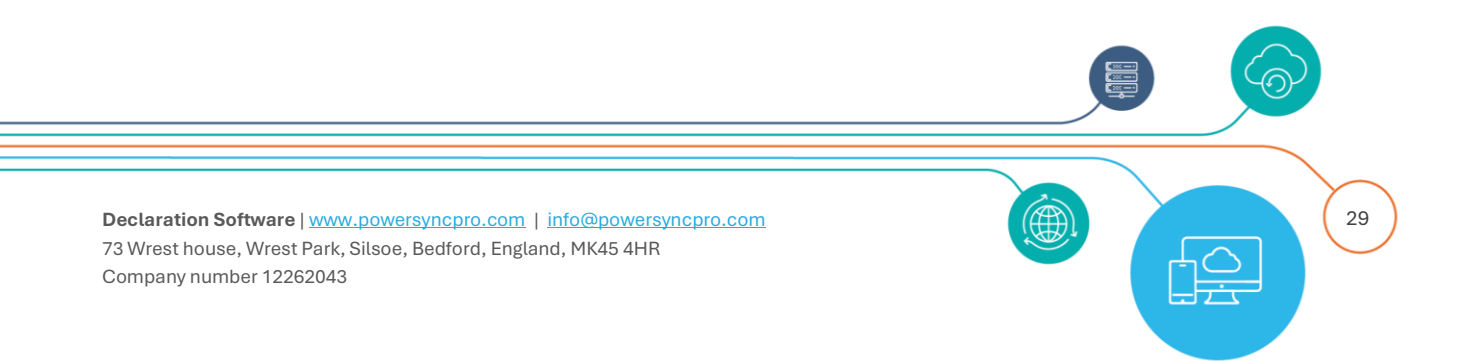

After these are deleted then upon re-installation the agent will attempt to reregister from scratch. Note that this will fail unless the agent registration has also been deleted from the PSP service

## Command Line Uninstall

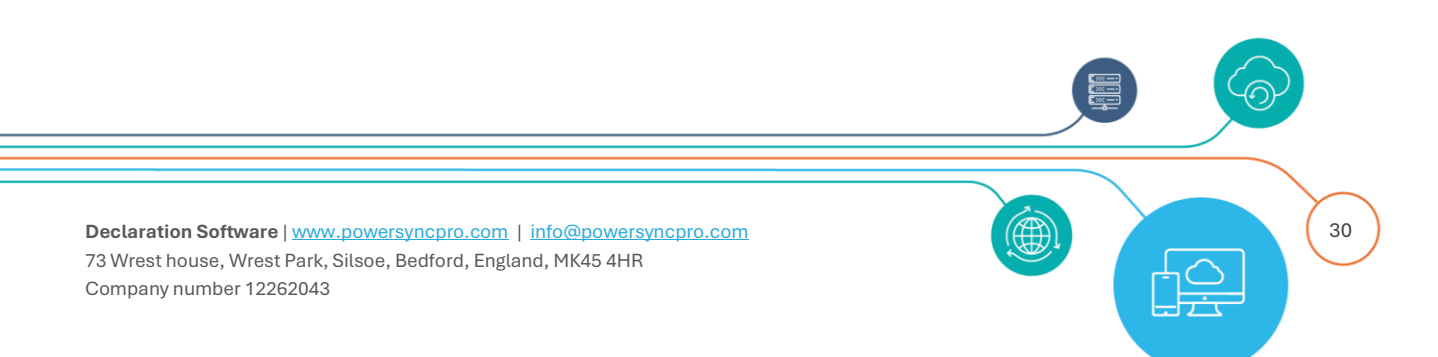

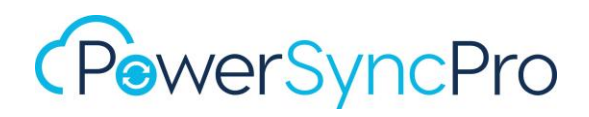

## Troubleshooting

## .NET Desktop Runtime not installed

• Installing the migration agent when not having .Net installed.

| 妃 PowerSyncPro Migration Agent Setup —                                    |   | ×     |
|---------------------------------------------------------------------------|---|-------|
| Installing PowerSyncPro Migration Agent                                   |   |       |
| Please wait while the Setup Wizard installs PowerSyncPro Migration Agent. |   |       |
| Status: Starting services                                                 |   |       |
|                                                                           |   |       |
|                                                                           |   |       |
|                                                                           |   |       |
|                                                                           |   |       |
| Back Next                                                                 | C | ancel |

You will eventually receive the following error message. Click "Cancel".

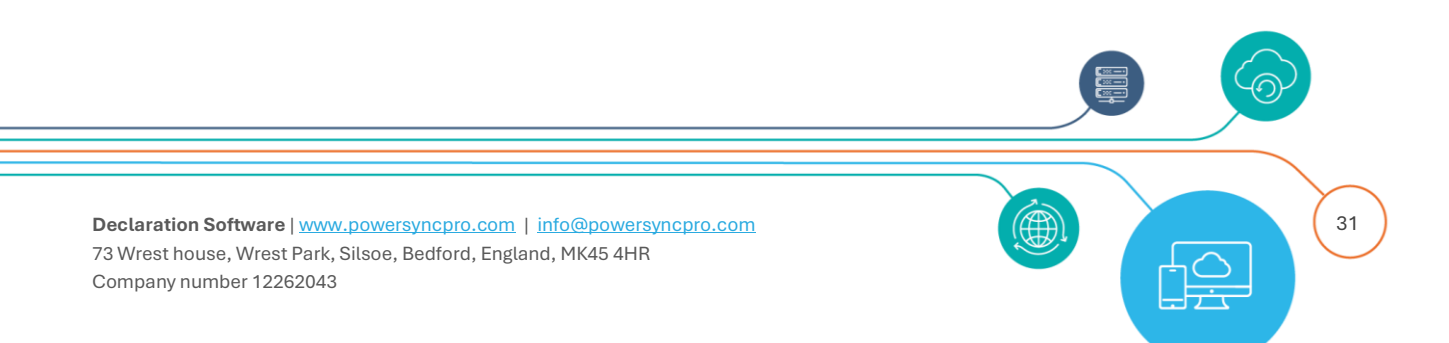

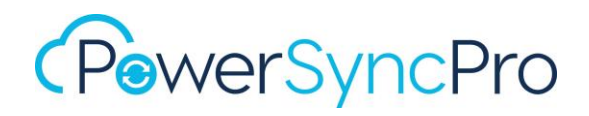

| 🔀 PowerSyncP  | ro Migration Agent Setup —                                                                                                    | ×      |
|---------------|----------------------------------------------------------------------------------------------------|--------|
| Installing    | PowerSyncPro Migration Agent                                                                                                    | G      |
| Please wait v | while the Setup Wizard installs PowerSyncPro Migration Agent.                                                                                                    | ~      |
| Status:       | Service 'PowerSyncPro Migration Agent' (PowerSyncPro<br>Migration Agent) failed to start. Verify that you have<br>sufficient privileges to start system services. | ×      |
|               | <u>R</u> etry Cancel                                                                                                    |        |
|               | Back Next                                                                                                    | Cancel |

Click on "Yes".

| 🔀 PowerSyr | cPro Migration Agent Setup —                                     |        |
|------------|------------------------------------------------------------------|--------|
| Installin  | g PowerSyncPro Migration Agent                                   | G      |
| Please wa  | it while the Setup Wizard installs PowerSyncPro Migration Agent. |        |
|            | ReverSyncPro Migration Agent Setup                               | ×      |
| Status:    | Are you sure you want to cancel?                                 |        |
|            | Yes No                                                           |        |
|            |                                                                  |        |
|            | Back Next                                                        | Cancel |

Click on "Finish".

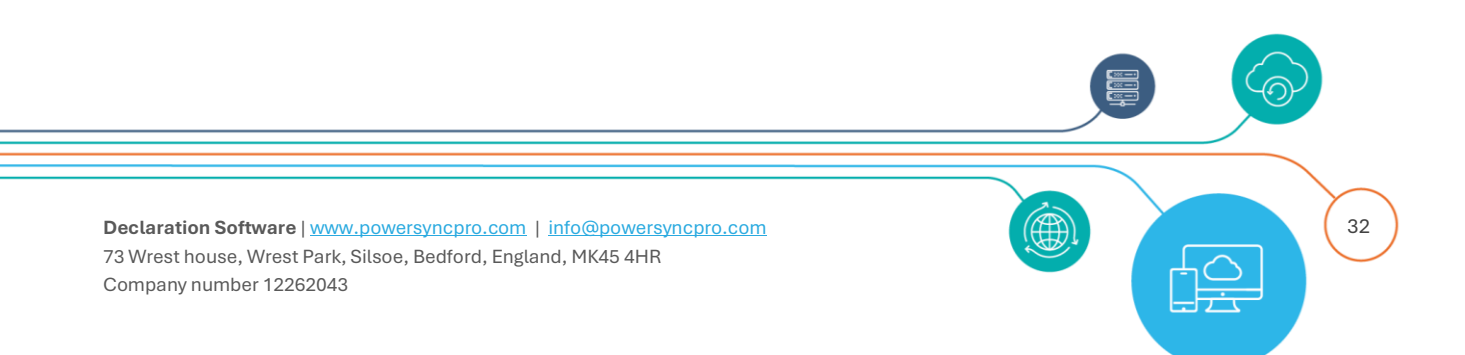

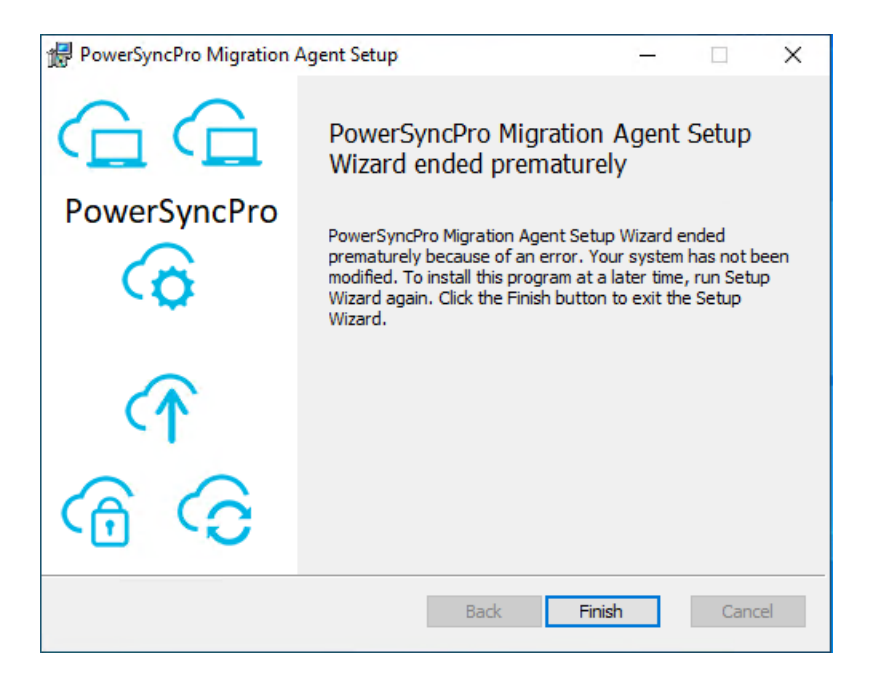

## **Event Viewer**

- Open event viewer
- Navigate to Windows logs Application
- Right click on Application and click "Find".
- Search for error ID "1023" to confirm .NET installation issue.

| Description: A .NE<br>Application: Decla<br>Path: C:\Program<br>\DeclarationSoftw<br>Message: You mu<br>App: C:\Program | T application failed.<br>rationSoftware.PowerSyncPr<br>Files\Declaration Software\P<br>are.PowerSyncPro.Migration<br>st install .NET to run this app<br>Files\Declaration Software\P: | ro.MigrationAgent<br>SP MA<br>Agent.exe<br>lication.<br>SP MA | .exe                      | <b>`</b> |   |
|----------------------------------------------------------------------------------------------------|----------------------------------------------------------------------------------------------------|---------------------------------------------------------------|---------------------------|----------|---|
| og Name:                                                                                                    | Application                                                                                                    |                                                               |                           |          | 1 |
| Source:                                                                                                    | .NET Runtime                                                                                                    | Logged:                                                       | 9/13/2023 10:33:08 AM     |          | 4 |
| event ID:                                                                                                    | 1023                                                                                                    | Task Category:                                                | None                      |          |   |
| .evel:                                                                                                    | Error                                                                                                    | Keywords:                                                     | Classic                   |          |   |
| Jser:                                                                                                    | N/A                                                                                                    | Computer:                                                     | W10WSTN-TST-002.psptestsr | c.loca   |   |
| OpCode:                                                                                                    | Info                                                                                                    |                                                               |                           |          |   |
|                                                                                                    |                                                                                                    |                                                               |                           |          |   |

- Install .NET Desktop runtime <u>https://dotnet.microsoft.com/en-us/download/dotnet/6.0</u>.
- Once installed, start PowerShell as an administrator.

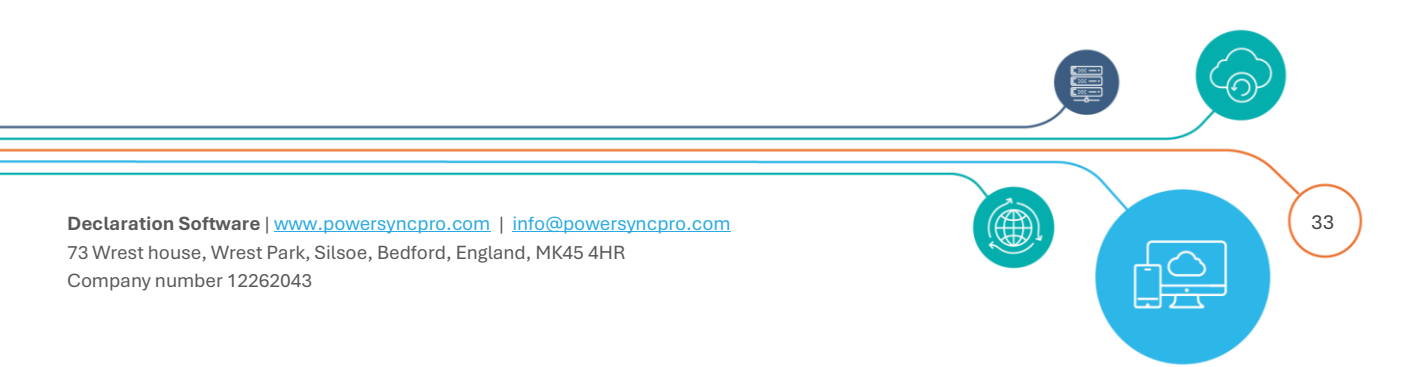

• Navigate to C:\SOURCE.

Run .\PSPMigrationAgentInstaller.msi again and follow guide above.

| Microsoft Windows Desktop Runtime - 8.0.2 (*         Installation was successful         The following was installed at         - Microsoft Windows Desktop Runtime - 8.0.2 (****)         Resources         Documentation         Release Notes         Intorials         .NET Core Telemetry |       |
|----------------------------------------------------------------------------------------------------|-------|
| Installation was successful         The following was installed at         • Microsoft Windows Desktop Runtime - 8.0.2 (x64)         Resources         Documentation         Release Notes         Intorials         NET Core Telemetry                                                        | (x64) |
| The following was installed at         - Microsoft Windows Desktop Runtime - 8.0.2 (x64)         Resources         Documentation         Release Notes         Intorials         .NET Core Telemetry                                                                                           |       |
| Resources<br>Documentation<br>Release Notes<br><u>Tutorials</u><br>.NET Core Telemetry                                                                                                    |       |
| Q                                                                                                    | ∑lose |

## Re-registering the deleted database agent

## **Force Register**

You will need to re-install the workstation agent if the agent record has been manually deleted on the PSP Server database and the registry settings for the migration agent still exist. The agent needs to register itself again in order to communicate with the server.

You can also **Force Register** via the command line installer:

| msiexec /i "C:\SOURCE\PSPMigrationAgentInstaller.msi"                                                                                                    |
|----------------------------------------------------------------------------------------------------|
| PSK=" <mark><insertsharedkeygeneratedbypsp></insertsharedkeygeneratedbypsp></mark> " URL= <mark>http://<pspservername>:5000/Agent</pspservername></mark> |
| FORCE=1                                                                                                    |

Run:.\PSPMigrationAgentInstaller.msi

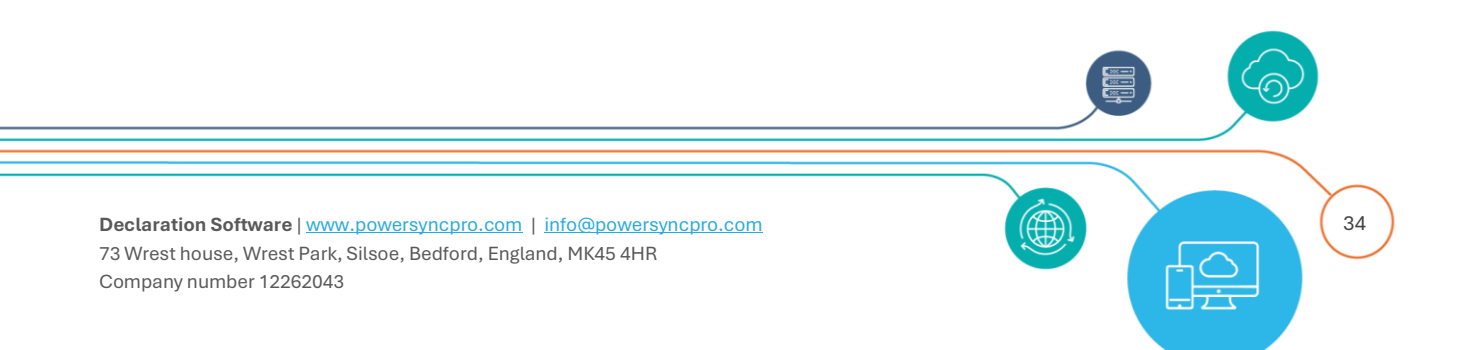

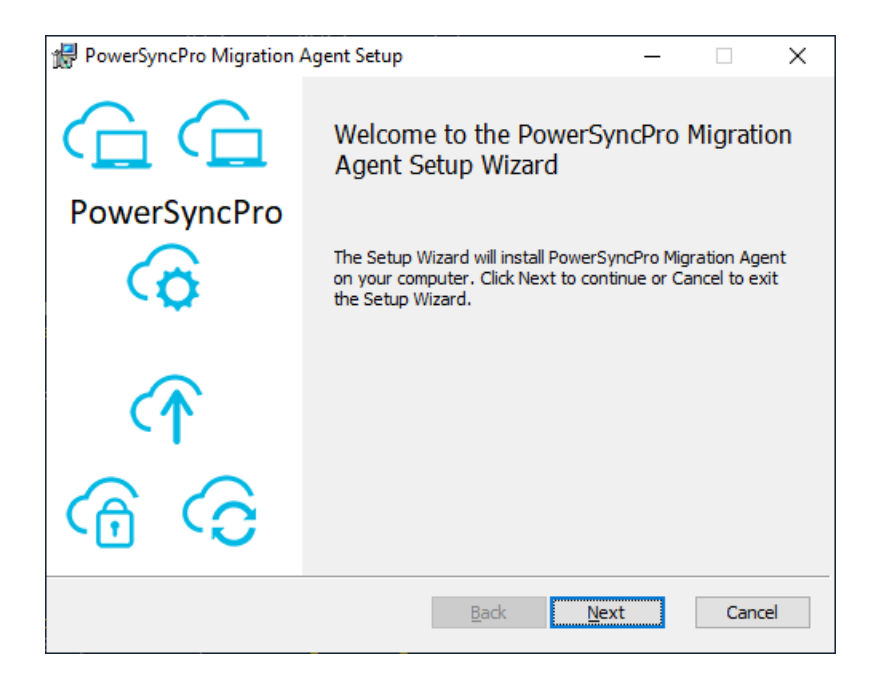

Choose the specified directory path.

| 扰 PowerSyncPro Migration Agent Setup —                                         | □ ×    |
|--------------------------------------------------------------------------------|--------|
| Destination Folder                                                             | $\sim$ |
| Click Next to install to the default folder or click Change to choose another. |        |
| Install PowerSyncPro Migration Agent to:                                       |        |
| C:\Program Files\Declaration Software\PSP MA\                                  |        |
| Change                                                                         |        |
|                                                                                |        |
|                                                                                |        |
|                                                                                |        |
|                                                                                |        |
|                                                                                |        |
| Back Next                                                                      | Cancel |

Specify the pre-shared key and PSP URL if not prepopulated Check "Force Register" Click "Next"

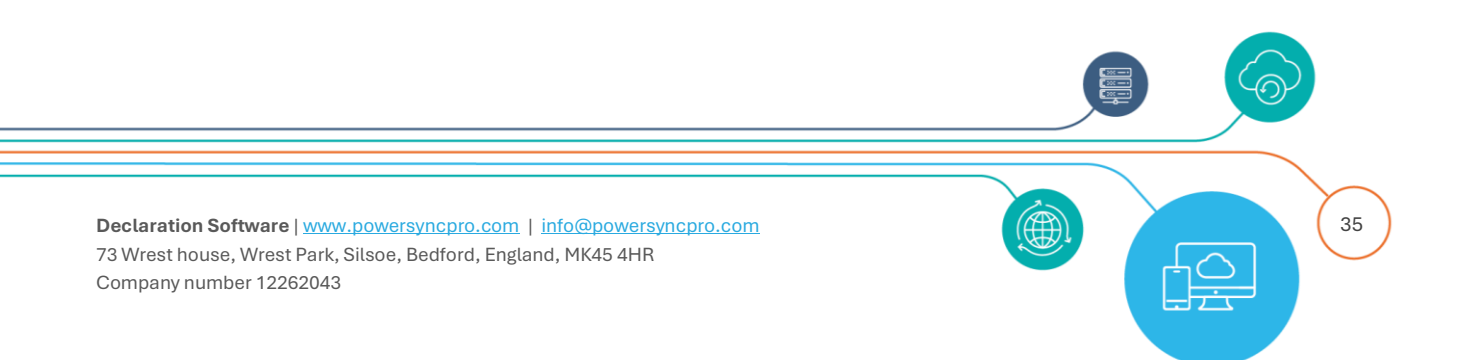

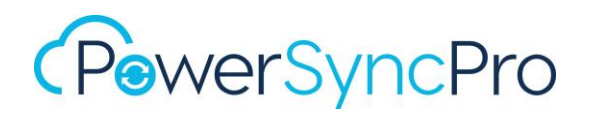

| PowerSyncPro Migratio   | n Agent Setup — 🗆 🗙                                |
|-------------------------|----------------------------------------------------|
| Connection              |                                                    |
| Please provide the conn | ection options for the Migration Agent             |
| Pre Shared Key:         | PF+1ZUW2PiAJ7+YV8RXTIimam1aXGL9GSPbViL1EEwZjmTdBh6 |
| PowerSyncPro URL:       | http://PSP-TEST-APP3.psptesttrg.local:5000/Agent   |
|                         | Force Register                                     |
|                         |                                                    |
|                         |                                                    |
|                         |                                                    |
|                         |                                                    |
|                         | Back Next Cancel                                   |

Click "Install".

| 🕼 PowerSyncPro Migration Agent Setup                                                                                               | _        |     | ×   |
|----------------------------------------------------------------------------------------------------|----------|-----|-----|
| Ready to install PowerSyncPro Migration Agent                                                                                      |          |     | G   |
| Click Install to begin the installation. Click Back to review or change ar installation settings. Click Cancel to exit the wizard. | iy of yo | bur |     |
|                                                                                                    |          |     |     |
|                                                                                                    |          |     |     |
| Back Install                                                                                                    |          | Can | cel |

The installation will commence.

This will re-register the migration agent on the PSP Server.

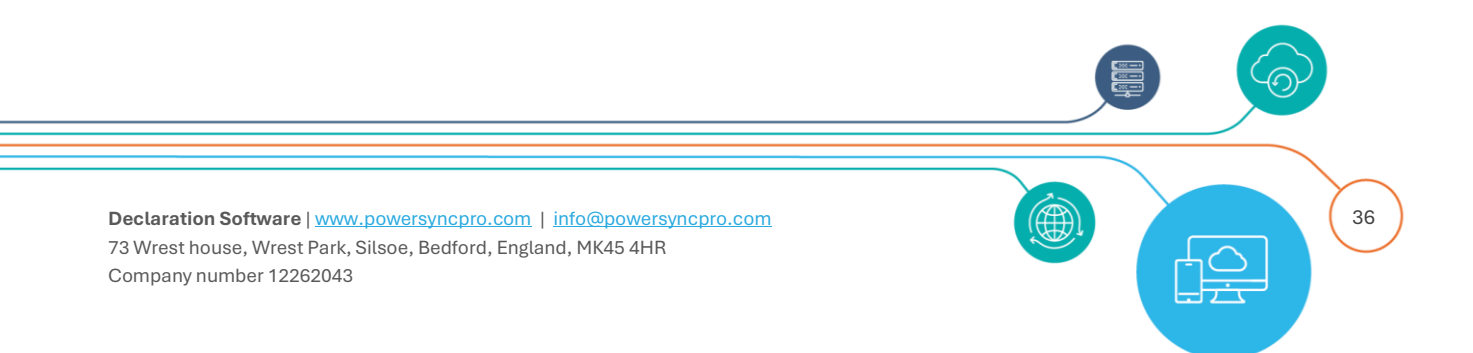

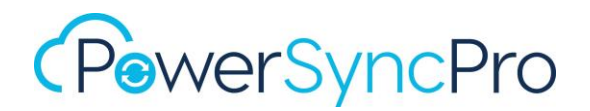

| 😸 PowerSyncPro Migration Agent Setup 🛛 —                                  |     | ×    |
|---------------------------------------------------------------------------|-----|------|
| Installing PowerSyncPro Migration Agent                                   |     | G    |
| Please wait while the Setup Wizard installs PowerSyncPro Migration Agent. |     |      |
| Status: Starting services                                                 |     |      |
|                                                                           |     |      |
|                                                                           |     |      |
|                                                                           |     |      |
|                                                                           |     |      |
| Back Next                                                                 | Can | icel |

Click "Finish".

| Completed the PowerSyncPro Migration<br>Agent Setup Wizard<br>Click the Finish button to exit the Setup Wizard. | PowerSyncPro Migration A | Agent Setup                                                                          | -        |                | ×   |
|----------------------------------------------------------------------------------------------------|--------------------------|--------------------------------------------------------------------------------------|----------|----------------|-----|
|                                                                                                    | PowerSyncPro             | Completed the PowerSy<br>Agent Setup Wizard<br>Click the Finish button to exit the S | /ncPro M | 1igratic<br>1. | n   |
| Back Finish Cane                                                                                                | <b>^)</b><br>⊙ ⊕         | Back Fi                                                                              | nish     | Can            | cel |

## PSP Migration Agent Endpoint not allowed on PSP Server Firewall

You receive the following error in the Event Viewer – Windows Logs – Application.

• It is unable to connect to port 5000 on the PSP Server to register the migration agent.

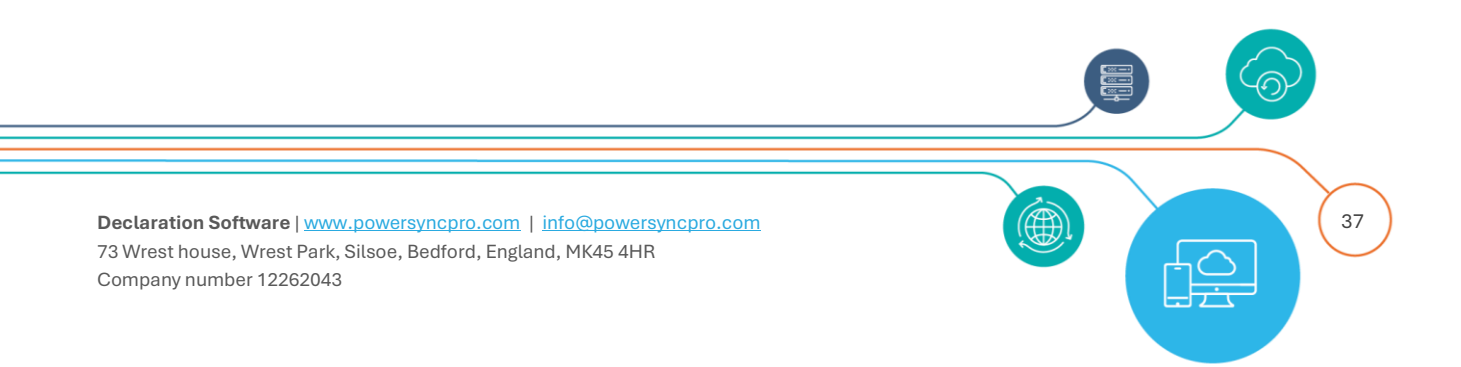

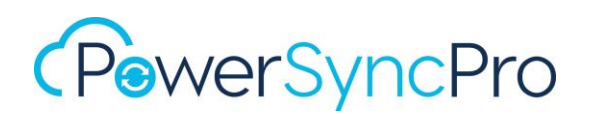

| General Details                                                                                                    |                                                                                                    | 2                                  |                                  |       |
|----------------------------------------------------------------------------------------------------|----------------------------------------------------------------------------------------------------|------------------------------------|----------------------------------|-------|
| Category: Agent A<br>Eventid: 0<br>HttpMethod: POS<br>Uri: <u>http://psp-tes</u><br>{OriginalFormat}: 1<br>A transient HTTP e | PI<br>T<br>t <u>-app3.psptesttrg.local:5000/A</u><br>HTTP {HttpMethod}{Uri}<br>error occurred while contacting | gent/register<br>g PSP server. Wai | t for 4 minute(s), then making v |       |
| Log Name:                                                                                                    | Application                                                                                                    |                                    |                                  |       |
| Source:                                                                                                    | PowerSyncPro Migration Ag                                                                                      | Logged:                            | 9/29/2023 11:02:51 AM            | •     |
| Event ID:                                                                                                    | 0                                                                                                    | Task Category:                     | None                             |       |
| Level:                                                                                                    | Error                                                                                                    | Keywords:                          | Classic                          |       |
| User:                                                                                                    | N/A                                                                                                    | Computer:                          | W10WSTN-TST-003.psptestsrc.loca  |       |
| OpCode:                                                                                                    | Info                                                                                                    |                                    |                                  |       |
| More Information:                                                                                                    | Event Log Online Help                                                                                          |                                    |                                  |       |
|                                                                                                    |                                                                                                    |                                    |                                  |       |
| Сору                                                                                                    |                                                                                                    |                                    |                                  | Close |

Then you will need to configure / enable an inbound rule.

## **Create a Firewall Rule**

Using command line netsh. From an elevated prompt run:

netsh advfirewall firewall add rule name="PowerSyncPro Agents" dir=in action=allow protocol=TCP localport=5000-5001

From the Windows Defender Firewall with Advanced Security UI

- Open Firewall & Network Protection on your PSP Server
- Select "Advanced Settings"
- Select "Inbound Rules"
- Actions New Rule
- Select "General" tab
- Specify "PowerSyncPro Migration Agent Endpoint" in "Name" field
- Confirm "Allow the connection" is checked under action

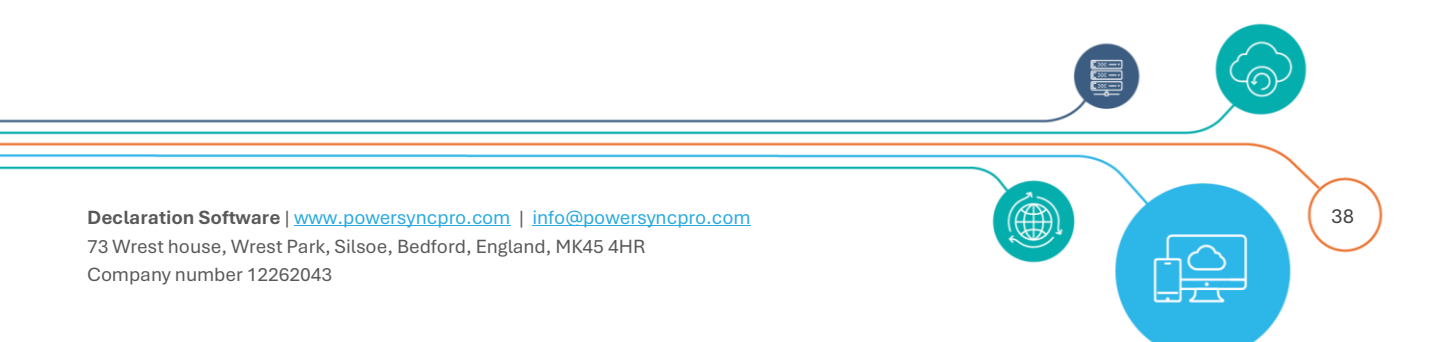

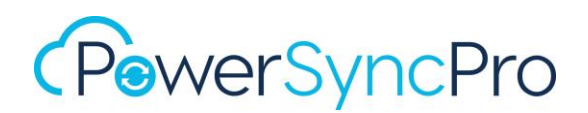

| PSPMA End             | lpoint Pro                                                           | perties                              |                                    |           |                   | ×                         |
|-----------------------|----------------------------------------------------------------------|--------------------------------------|------------------------------------|-----------|-------------------|---------------------------|
| Protocols a<br>Genera | and Ports<br>al                                                      | Scope<br>Programs                    | Advanced<br>s and Services         | Local Pri | ncipals<br>Remote | Remote Users<br>Computers |
| General               | Name:<br>PSPMA<br>Descriptio                                         | Endpoint<br>on:<br>led               |                                    |           |                   | ¢                         |
| Action                | <ul> <li>Allow</li> <li>Allow</li> <li>Cus</li> <li>Block</li> </ul> | the connect<br>the connect<br>tomize | tion<br>tion if it is secu<br>tion | re        |                   |                           |
|                       |                                                                      |                                      |                                    |           |                   |                           |
|                       |                                                                      |                                      | OK                                 | (         | Cancel            | Apply                     |

- Switch to "Protocols and Ports"
- Protocol Type:
  - o TCP
- Local port:
  - o Specify all relevant Ports e.g.
    - These may vary per your own configuration and port choices and if you are also using other PSP Remote Agents. 5000 is the default minimum for PSP Migration Agent.
  - o **5000**
- Remote port:
  - o All Ports

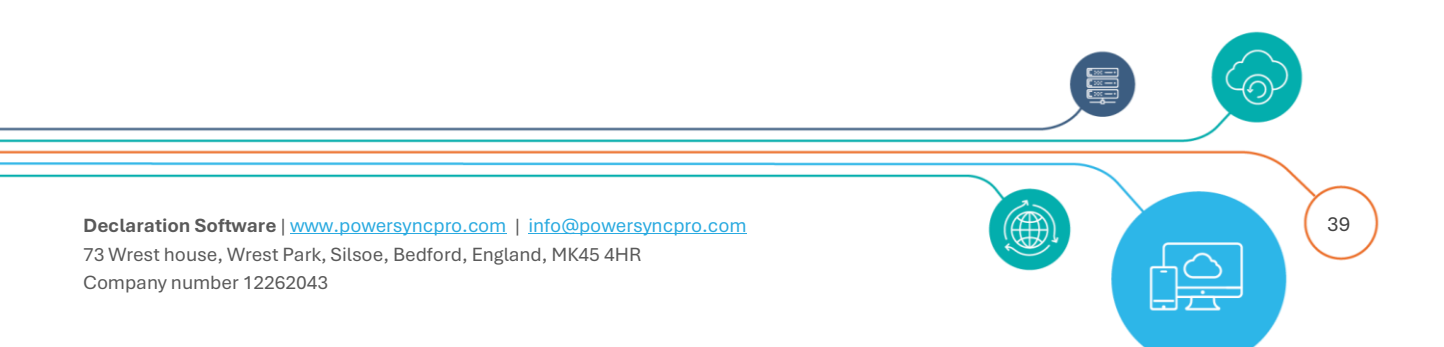

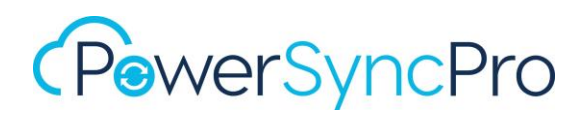

| PS | SPMA End    | point Pro   | perties                   |                |              |            | ×           |
|----|-------------|-------------|---------------------------|----------------|--------------|------------|-------------|
|    | Genera      | I           | Program                   | s and Services |              | Remote Cor | mputers     |
|    | Protocols a | nd Ports    | Scope                     | Advanced       | Local Princ  | ipals Re   | emote Users |
|    | Protocol    | s and ports |                           |                |              |            |             |
|    | None-       | Protocol t  | ype:                      | TCP            |              | ~          |             |
|    |             | Protocol r  | number:                   |                | 6 🜲          |            |             |
|    |             |             |                           |                |              |            |             |
|    |             | Local por   | t:                        | Specific F     | orts         | ~          | ·           |
|    |             |             |                           | 5000           |              |            |             |
|    |             |             |                           | Example:       | 80, 443, 500 | 0-5010     |             |
|    |             | Remote p    | ort:                      | All Ports      |              | ~          | ·           |
|    |             |             |                           | Example:       | 80 443 500   | 0-5010     |             |
|    |             |             |                           | Detect         |              |            |             |
|    |             | (ICMP) se   | ontroi ivies:<br>attings: | sage Protocol  | C            |            |             |
|    |             |             |                           |                |              |            |             |
|    |             |             |                           |                |              |            |             |
|    |             |             |                           |                |              |            |             |
|    |             |             |                           |                |              |            |             |
|    |             |             |                           |                |              |            |             |
|    |             |             |                           |                |              |            |             |
|    |             |             |                           |                |              |            |             |
|    |             |             |                           |                |              |            |             |
|    |             |             |                           | ОК             | Ca           | ncel       | Apply       |
|    |             |             |                           |                |              |            |             |

- Switch to "Scope"
- Local IP address:
  - o Any IP address
- Remote IP address:
  - o Any IP address

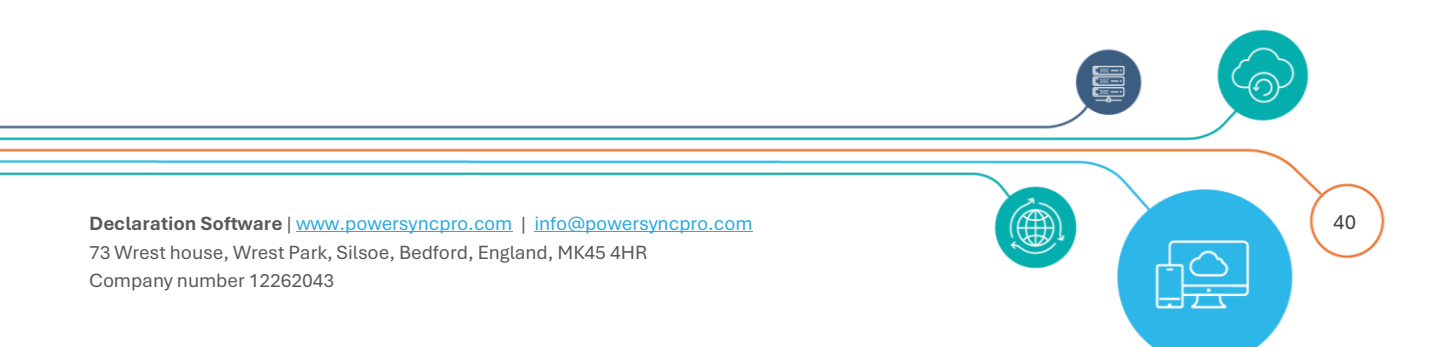

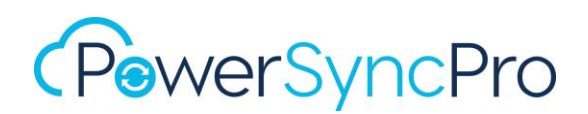

| Genera      | il         | Program     | s and Services |         | Remote Computers |              |
|-------------|------------|-------------|----------------|---------|------------------|--------------|
| Protocols a | nd Ports   | Scope       | Advanced       | Local F | rincipals        | Remote Users |
| - Local IP  | address -  |             |                |         |                  |              |
|             | Anv        | IP address  |                |         |                  |              |
| <u> </u>    | O Thes     | e IP addres | ses'           |         |                  |              |
|             |            |             |                |         |                  |              |
|             |            |             |                |         |                  |              |
|             |            |             |                |         | Edit             |              |
|             |            |             |                |         | Remove           |              |
|             |            |             |                |         |                  |              |
| Remote      | IP address | 3           |                |         |                  |              |
|             | Any        | IP address  |                |         |                  |              |
|             | ⊖ Thes     | e IP addres | ses:           |         |                  |              |
|             |            |             |                |         |                  |              |
|             |            |             |                |         | Edit             |              |
|             |            |             |                |         |                  |              |
|             |            |             |                |         |                  |              |
|             |            |             |                |         |                  |              |
|             |            |             |                |         |                  |              |
|             |            |             |                |         |                  |              |
|             |            |             |                |         |                  |              |
|             |            |             |                |         |                  |              |
|             |            |             |                |         |                  |              |

- Click "OK".
- Connect to your PSP Server.
- Click on URL: <u>http://localhost:5000/migrationAgent/agents</u> to open Agents view.
- Confirm that the migration agent for that desktop has been registered in PSP.

| Machine<br>Name     | Directory<br>Name | Agent<br>Type      | <b>Version</b> | <b>OS Version</b>                                 | Registration<br>Complete | Last<br>Contact     |
|---------------------|-------------------|--------------------|----------------|---------------------------------------------------|--------------------------|---------------------|
| W10WSTN-TST-<br>003 | psptestsrc.local  | Migration<br>Agent | 3.0.23222.2    | Microsoft Windows 10 Pro<br>(10.0.19045) - 64-bit | ~                        | 17/10/2023<br>14:57 |

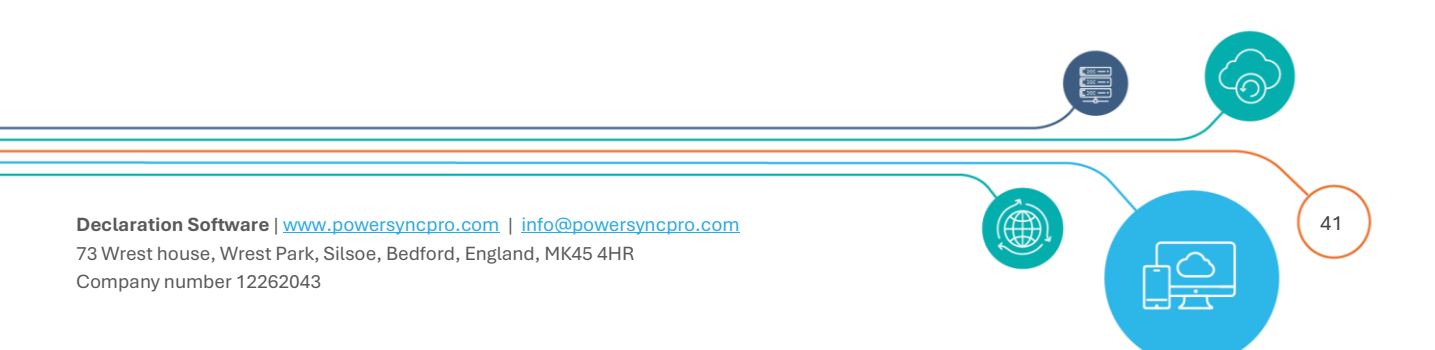

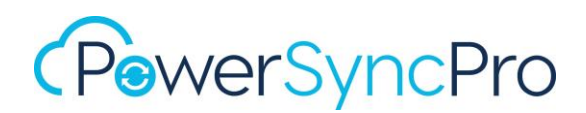

## Intune App Deployment

### Head to your Intune Portal

https://intune.microsoft.com/#view/Microsoft\_Intune\_DeviceSettings/AppsWindowsMenu/~/wind owsApps and select Apps from the left-hand navigator, then Windows | Windows Apps and click Add.

## Select app type

### Line-of-business app

| Select app type                                                                                                    | ×        |
|----------------------------------------------------------------------------------------------------|----------|
| App type<br>Line-of-business app                                                                                                    | ~        |
| Line-of-business app                                                                                                    |          |
| To add a custom or in-house app, upload the app's installation file. Make sure the file<br>extension matches the app's intended platform. Intune supports the following line-of-l<br>app platforms and extensions: | ousiness |
| <ul> <li>Android (APK)</li> <li>iOS (IPA)</li> <li>macOS (.pkg)</li> <li>Windows (.msi, .appx, .appxbundle, .msix, and .msixbundle)</li> </ul>                                                                     |          |

## App package file

## Choose the PSPMigrationAgentInstaller.msi

### Which MSI?

Be sure to select the correct MSI for your Use Case

• If you are NOT installing the .NET 8.x prerequisites in advance, then you **must** choose the self-contained MSI version that is circa 64 MB. This file contains the .NET 8x runtime files.

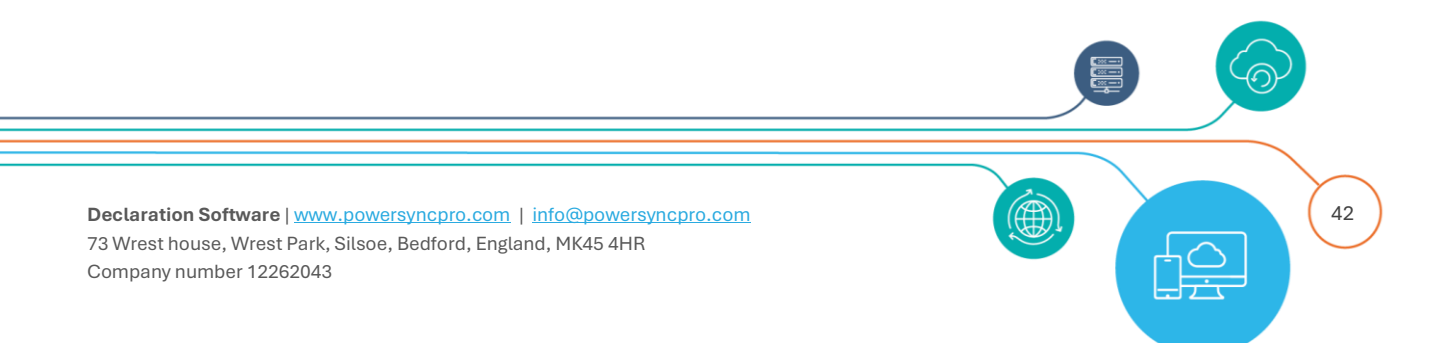

| "PSPMigrationAgentInstaller.msi"   | 6 |
|------------------------------------|---|
|                                    |   |
| Name: PowerSyncPro Migration Agent |   |
| Platform: Windows                  |   |
| Size: 63.36 MiB                    |   |
| MAM Enabled: No                    |   |
| Execution Context: Per-Machine     |   |

• If you are installing the .NET 8.x prerequisites in advance, then you should use the file that is circa 12 MB

| App package file                   | × |
|------------------------------------|---|
| App package file * 🕕               |   |
| "PSPMigrationAgentInstaller.msi"   | 8 |
| Name: PowerSyncPro Migration Agent |   |
| Platform: Windows                  |   |
| Size: 11.84 MiB                    |   |
| MAM Enabled: No                    |   |
| Execution Context: Per-Machine     |   |

## **Command-line arguments**

Here you need your pre shared key and end-point URL. e.g.

- PSK="ntBreUen6HY1ERhy8k27VFv9ZyrQBKWS3WYET2UY/Cw86vrkA95rkb34+ppvnMBc"
- URL="https://pspma.contoso.t2t.dev:8443/Agent"

### These should be on one unbroken line e.g.

PSK="ntBreUen6HY1ERhy8k27VFv9ZyrQBKWS3WYET2UY/Cw86vrkA95rkb34+ppvnMBc" URL="https://pspma.contoso.t2t.dev:8443/Agent"

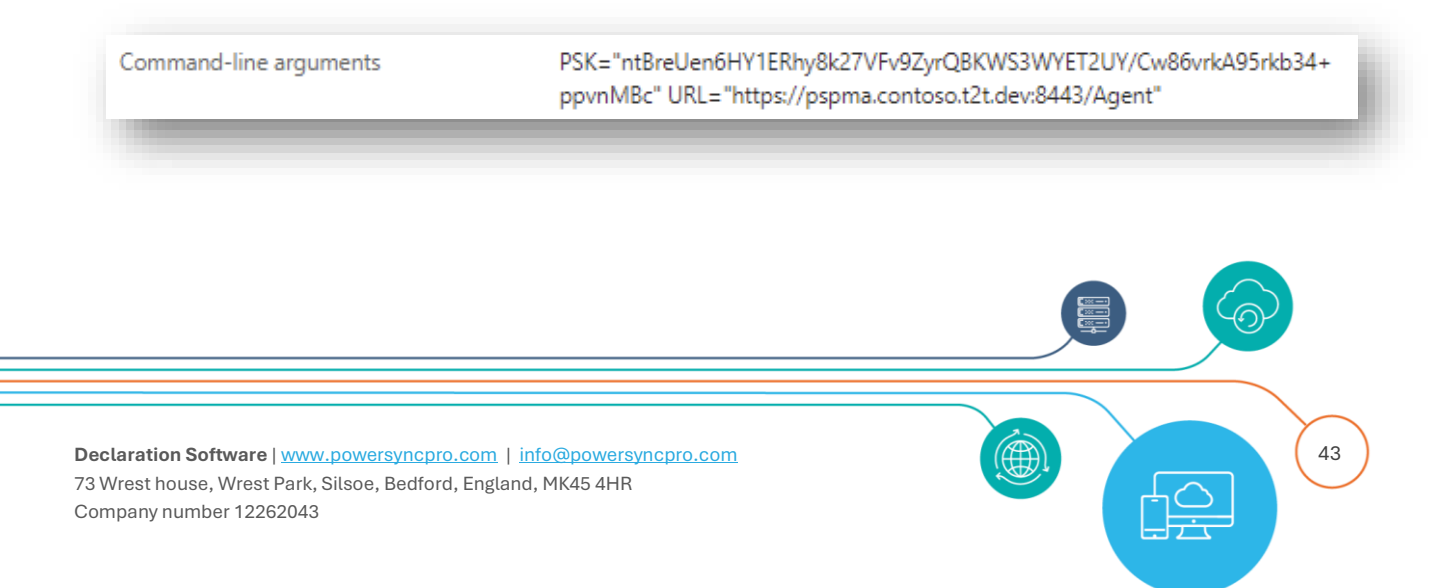

Here is an example of configuring PowerSyncPro for an Intune Application Deployment

| App information Review + save                          |                                                                                                    |
|--------------------------------------------------------|----------------------------------------------------------------------------------------------------|
| Select file to update * ①                              | PSPMigrationAgentInstaller.msi                                                                                            |
| Name * ①                                               | PowerSyncPro Migration Agent WITH pre-reqs                                                                                |
| Description * ①                                        | PowerSyncPro Migration Agent                                                                                              |
|                                                        | Edit Description                                                                                                    |
| Publisher * ①                                          | Declaration Software Limited                                                                                              |
| App install context ①                                  | User Device                                                                                                    |
| Ignore app version ①                                   | Yes No                                                                                                    |
| Command-line arguments                                 | PSK="ntBreUen6HY1ERhy8k27VFv9ZyrQBKWS3WYET2UY/Cw86vrkA95rkb34+ppv<br>nMBc" URL="https://pspma.contoso.t2t.dev:8443/Agent" |
| Category ①                                             | Computer management $\checkmark$                                                                                          |
| Show this as a featured app in the<br>Company Portal ① | Yes No                                                                                                    |
| Information URL ①                                      | https://powersyncpro.com                                                                                                  |
| Privacy URL ①                                          | https://powersyncpro.com                                                                                                  |
| Developer ①                                            | Declaration Software Limited                                                                                              |
| Owner ①                                                |                                                                                                    |
| Notes ①                                                |                                                                                                    |
| Logo 🛈                                                 | Change image                                                                                                    |
|                                                        |                                                                                                    |

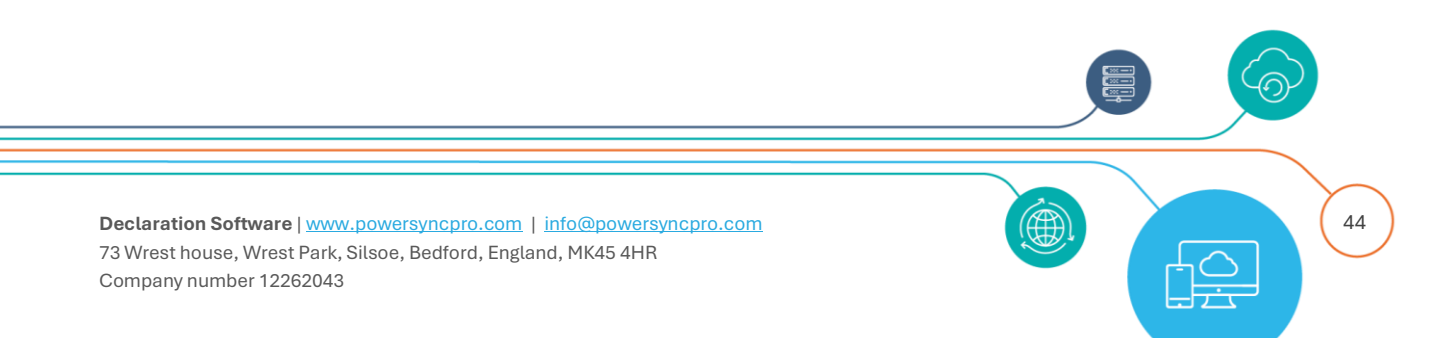

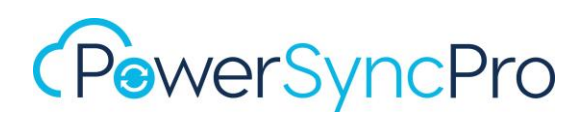

| Name                                          | $\uparrow_{\downarrow}$ | Туре                             | Status | Version     | Assigned |
|-----------------------------------------------|-------------------------|----------------------------------|--------|-------------|----------|
| PowerSyncPro Migration Agent WITH pre-reqs    |                         | Windows MSI line-of-business app |        | 3.1.24299.1 | Yes      |
| PowerSyncPro Migration Agent without pre-reqs |                         | Windows MSI line-of-business app |        | 3.1.24299.1 | Yes      |

You can check the Logs for any installation errors

"C:\ProgramData\Microsoft\IntuneManagementExtension\Logs\IntuneManagementExtension.log"

## **IMPORTANT NOTE:**

### Intune Required App v Available App for enrolled devices

If you are using Intune to push out the PowerSyncPro Migration Agent, then there is a possibility it could be uninstalled / removed during the execution of the migration agent part way through, and your migration will fail to complete

| «                                               | Home > Apps   Windows                                | > Windows   Windows a      | apps > PowerSyncPro Migration Agent |
|-------------------------------------------------|------------------------------------------------------|----------------------------|-------------------------------------|
| A Home ▲ Dashboard                              | Edit application<br>Windows MSI line-of-business app |                            |                                     |
| All services                                    |                                                      |                            |                                     |
| 📑 Devices                                       | Assignments Review +                                 | - save                     |                                     |
| Аррз                                            | Required ①                                           |                            |                                     |
| 🔩 Endpoint security                             | , v                                                  |                            |                                     |
| 🚰 Reports                                       | Group mode                                           | Group                      |                                     |
| 名 Users                                         | Included                                             | All users                  |                                     |
| 🎎 Groups                                        | + Add group 🛈 + Add all u                            | sers ① + Add all devices ( | D                                   |
| Tenant administration Troubleshooting + support | Available for enrolled devices 🕜                     |                            |                                     |
|                                                 | Group mode                                           | Group                      |                                     |
|                                                 | No assignments                                       |                            |                                     |
|                                                 | + Add group () + Add all u                           | sers ()                    |                                     |

If the Intune App deployment is configured under assignments as "Required" then when a device is de-registered from the Source Intune/Entra as part of a migration, the PowerSyncPro application

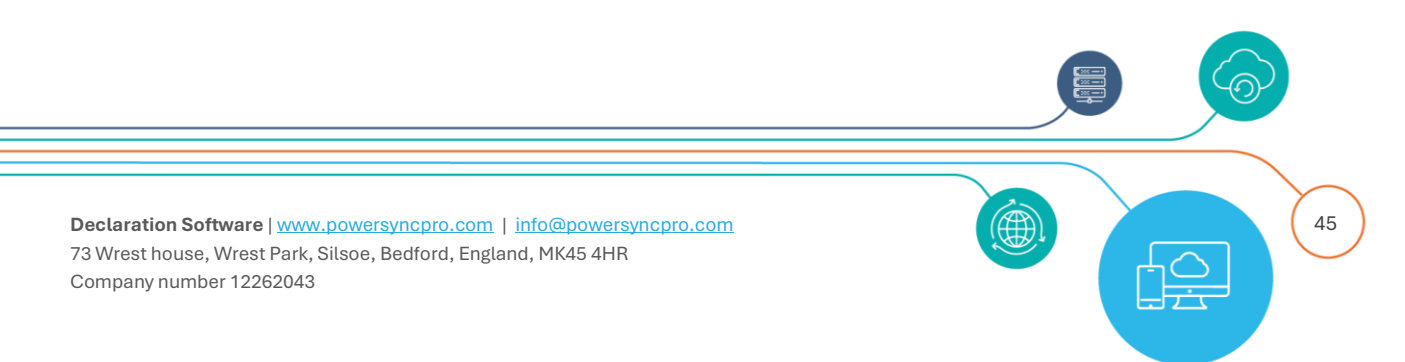

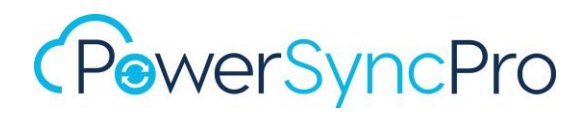

will be uninstalled. Please thoroughly end-to-end test your migration in advance of a production roll-out.

If you are seeing this issue, then you can consider packaging the agent as a "Windows app (Win32)" or contact support for a pre-migration command that can be executed to block the application from being uninstalled.

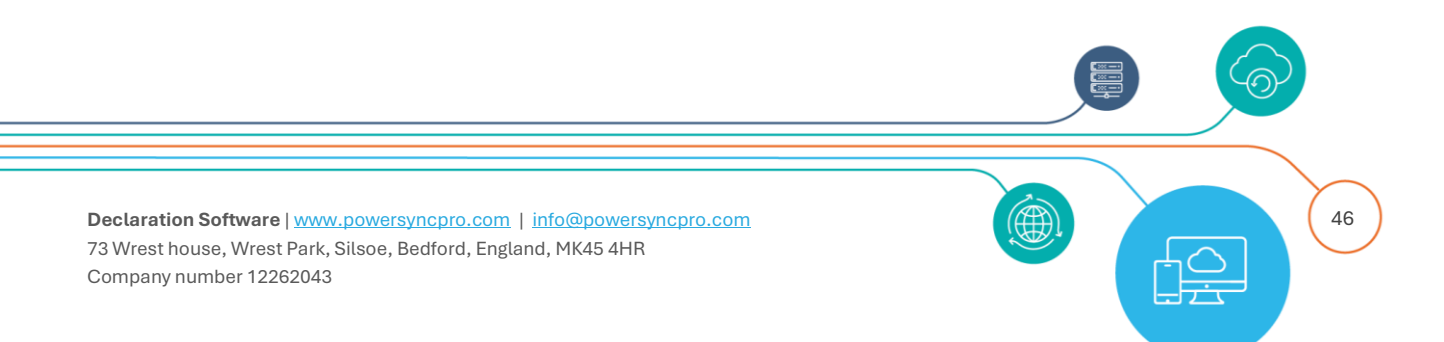

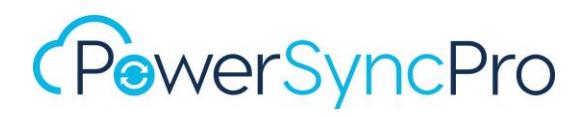

### Windows app (Win32)

#### App information Edit

Device restart behavior

Return codes

| Name                                                 | PSPMA WITH pre-reqs                                                                                                    |
|------------------------------------------------------|----------------------------------------------------------------------------------------------------|
| Description                                          | PowerSyncPro Migration Agent                                                                                                    |
| Publisher                                            | DSL                                                                                                    |
| App Version                                          | 3.1.24299.1                                                                                                    |
| Category                                             | No Category                                                                                                    |
| Show this as a featured app in the<br>Company Portal | No                                                                                                    |
| Information URL                                      | No Information URL                                                                                                    |
| Privacy URL                                          | No Privacy URL                                                                                                    |
| Developer                                            | No Developer                                                                                                    |
| Owner                                                | No Owner                                                                                                    |
| Notes                                                | No Notes                                                                                                    |
| Logo                                                 | No logo                                                                                                    |
| Program Edit                                         |                                                                                                    |
| Install command                                      | msiexec /i "PSPMigrationAgentInstaller.msi" /qn<br>PSK="ntBreUen6HY1ERhy8k27VFv9ZyrQBKWS3WYET2UY/Cw86vrkA95rkb34+<br>ppvnMBc" URL="https://pspma.contoso.t2t.dev:8443/Agent" |
| Uninstall command                                    | msiexec /x "{7873A325-E4EF-4F94-95F3-C9F426E0E5AF}" /qn                                                                                                    |
| Installation time required (mins)                    | 60                                                                                                    |
| Allow available uninstall                            | Yes                                                                                                    |
| Install behavior                                     | System                                                                                                    |

App install may force a device restart

0 Success 1707 Success 3010 Soft reboot 1641 Hard reboot 1618 Retry

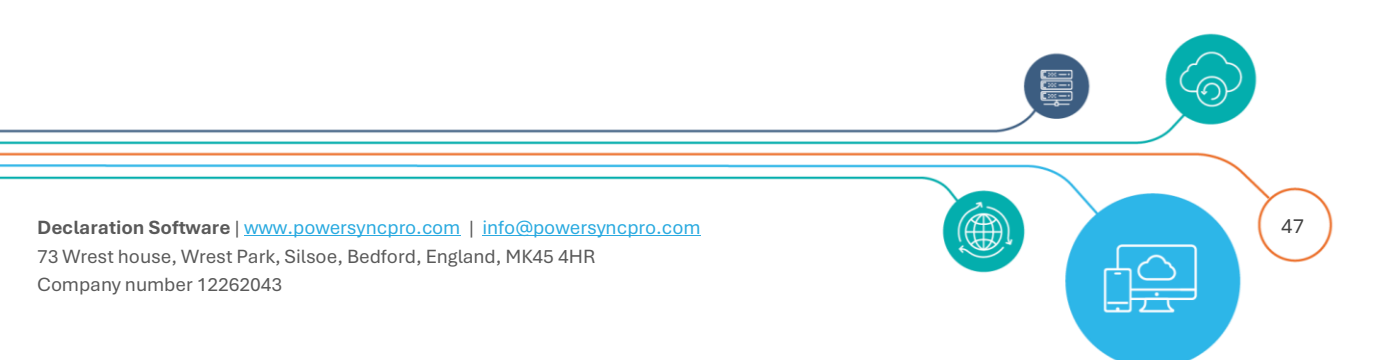

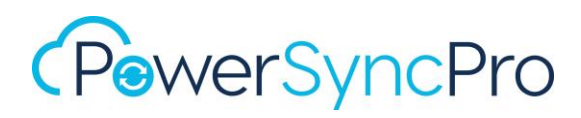

### Requirements Edit

| Operating system architecture                    | х64                                                |
|--------------------------------------------------|----------------------------------------------------|
| Minimum operating system                         | Windows 10 1607                                    |
| Disk space required (MB)                         | No Disk space required (MB)                        |
| Physical memory required (MB)                    | No Physical memory required (MB)                   |
| Minimum number of logical processors<br>required | No Minimum number of logical processors required   |
| Minimum CPU speed required (MHz)                 | No Minimum CPU speed required (MHz)                |
| Additional requirement rules                     | No Additional requirement rules                    |
|                                                  |                                                    |
| Detection rules Edit                             |                                                    |
|                                                  |                                                    |
| Rules format                                     | Manually configure detection rules                 |
| Detection rules                                  | File C:\Program Files\Declaration Software\PSP MA\ |
|                                                  |                                                    |
| Dependencies Edit                                |                                                    |
|                                                  |                                                    |
| Dependencies                                     | No Dependencies                                    |
|                                                  |                                                    |
| Supersedence Edit                                |                                                    |
|                                                  |                                                    |
| Supersedence                                     | No Supersedence                                    |

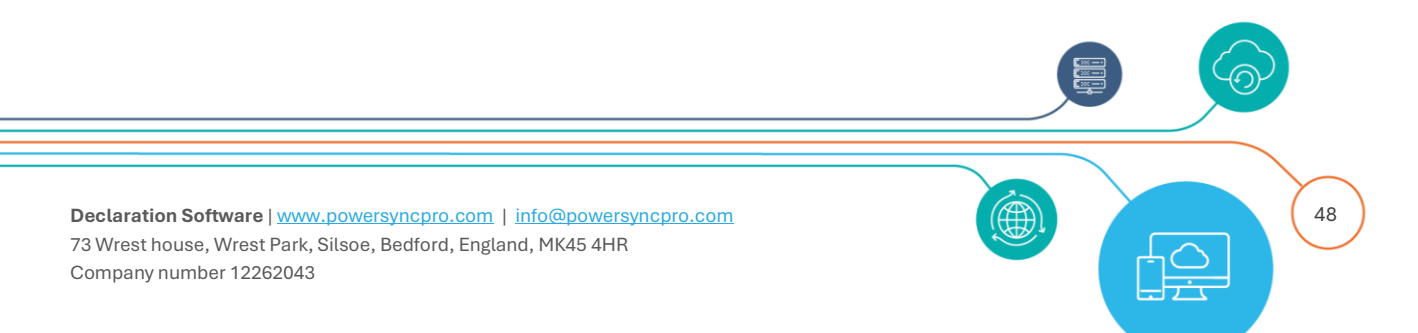

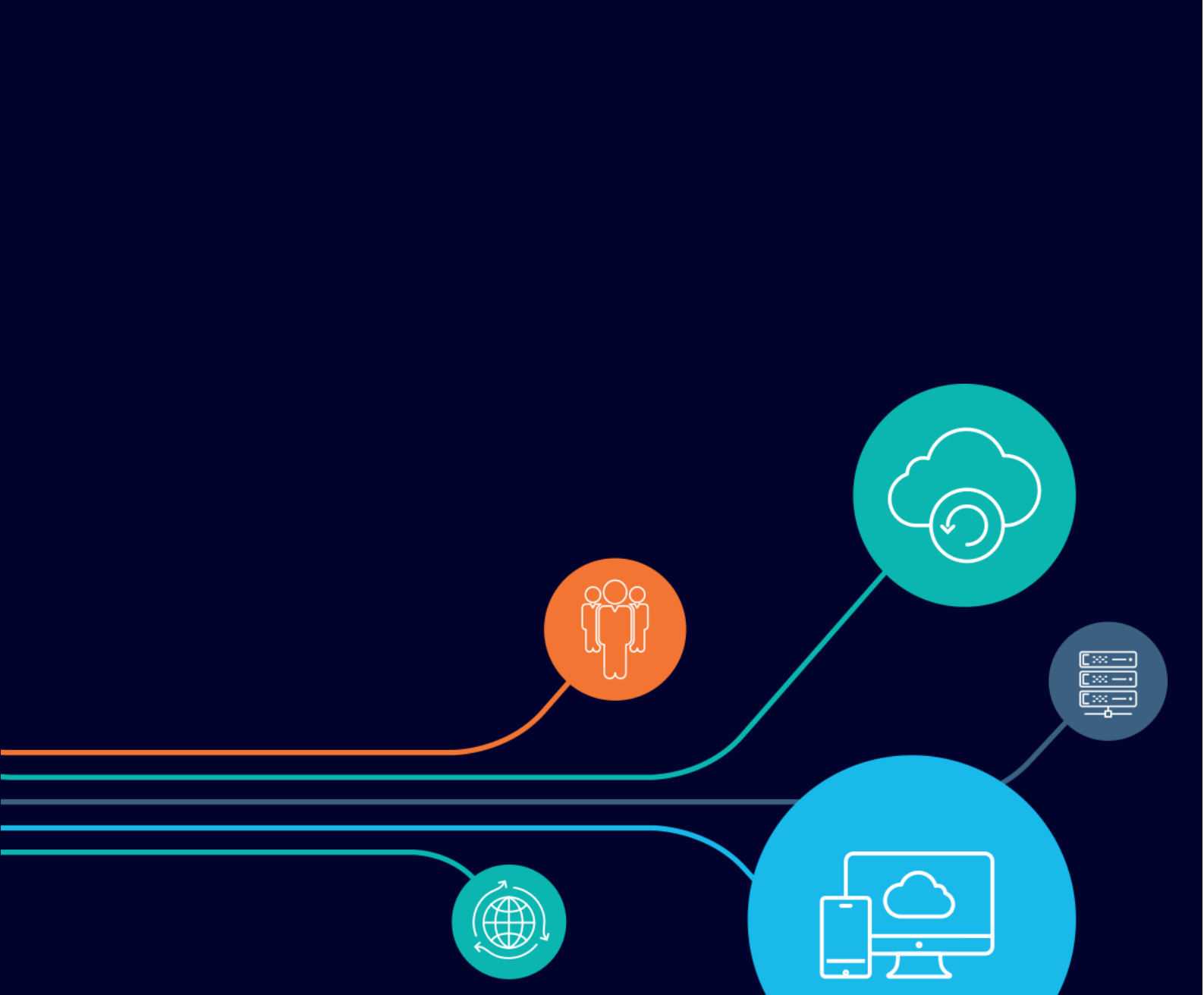